# قسمت ۱۰ – تجزیه و تحلیل کاربردی بدافزارها

راهنمای جامع مهندسی معکوس، تجزیه و تحلیل بدافزارها، باجافزارها، جاسوس افزارها، روت کیتها و بوتکیتهای کامپیوترای

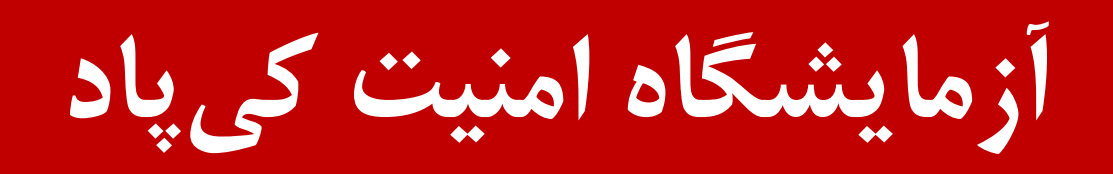

نویسندہ: میلاد کہساری الہادی

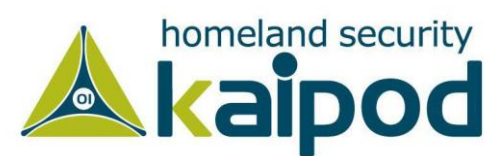

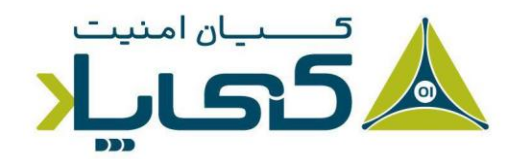

# فصل نهم : ديباكر OllyDBG

این فصل روی دیباگر OllyDBG تمرکز خواهیم داشت که توسط Oleh Yuschuk برای معماری 886 طراحی و توسعه داده شده است. این دیباگر توانایی تحلیل باینری بدافزار را در هنگام اجرا به متخصصین ارائه میکند. همچنین قابل ذکر است، دیباگر OllyDBG به دلیل رایگان بودن و راحتی کار در استفاده از آن و همچنین قابلیت دریافت پلاگین، توسط بسیاری از تحلیلگران بدافزار و کسانی که مهندسین معکوس انجام میدهند و همچنین کرکرها در سطح وسیعی مورد استفاده قرار می گیرد.

دیباگر OllyDBG بیش از یک دهه است که ایجاد شده است و تاریخچه جالبی دارد. اولین بار این دیباگر پیش از این که برای تحلیل بدافزار مورد استفاده قرار گیرد، برای کرک برنامههای کاربردی به خدمت گرفته شد. دیباگر OllyDBG اولین انتخاب تحلیلگران بدافزار و توسعهدهندگان اکسپلویت همواره بوده است، تا این که توسط شرکت Immunity Sebugger خریداری و به Immunity Debugger تغییر نام داده شد.

هدف Immunity بردن OllyDBG سمت ابزاری برای توسعهدهندگان اکسپلویت و رفع مشکلات نرمافزاری موجود در نسخه 1.1 دیباگر OllyDBG بود. دیباگر ImmDbg با زیباسازی رابطکاربری OllyDBG و اضافه کردن یک مفسر پایتون که از رابطهای برنامهنویسی ویندوز<sup>۱</sup> پشتیبانی می کرد، موجب شد بعضی از کاربران بجای استفاده از OllyDBG از دیباگر بهبود یافته ImmDbg استفاده کنند.

اگر شما دیباگر ImmDbg را به OllyDBG ترجیح میدهید، نگران هیچ چیزی نباشید. زیرا دیباگر اگر شما دیباگر ImmDbg همان Int OllyDBG است و هر چیزی را که در مورد OllyDBG یاد می گیرید، میتوانید روی دیگری نیز اجرا کنید. تنها نکته ای که باید بدانید این است که بسیاری از پلاگینهای OllyDBG به صورت خودکار به دیباگر ImmDbg اضافه نمی شوند. بنابراین تا زمانی که آن ها برای دیباگر ImmDbg بازنویسی نشده باشند، نمیتوانید از آن پلاگینها برای دیباگر ImmDbg استوایی دیباگر استفاده کنید.

دیباگر ImmDbg مزایا خاص خود را دارد، مانند قابلیت توسعه ویژگیهای آن با استفاده از رابطهای برنامهنویسی پایتون<sup>۲</sup> که در قسمت دیباگ با اسکریپتنویسی بیشتر در این مورد بحث خواهیم کرد. همچنین

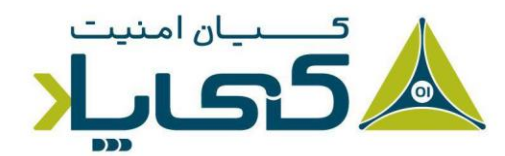

<sup>1</sup> Windows API <sup>2</sup> Python API

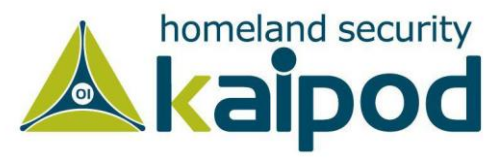

شایان ذکر است، در سال ۲۰۱۰ نسخه دیگری برای OllyDBG منتشر شد، که همگان آن را با نسخه دو OllyDBG می شناسند. در این نسخه دیباگر OllyDBG از ابتدا بازنویسی شد و بسیاری از ضعفهای آن مرتفع گردید اما بسیاری از افراد متخصص در زمینه تحلیلگری این نسخه را یک نسخه Beta می دانند و تا زمان نوشتن این کتاب توسط آنها مورد استفاده وسیعی قرار نگرفته است. قابل تذکر است، ورژن دو OllyDBG دارای ویژگیهای خاصی می باشد که در نسخه 1.1 آن پیدا نمی شود که در این فصل و فصول دیگر به آن اشاره خواهیم کرد.

## بارگذاری بدافزار

چندین روش برای آغاز دیباگ یک باینری با OllyDBG وجود دارد. شما میتوانید فایل اجرایی و حتی کتابخانههای پیوندی پویا را به صورت مستقیم در OllyDBG بارگذاری کنید یا اگر بدافزار روی سامانه شما درحال اجرا باشد، میتوانید دیباگر را به پروسه آن بدافزار پیوست<sup>۱</sup> کرده و شروع به دیباگ پروسه اجرایی آن بدافزار کنید. دیباگر OllyDBG همچنین یک سامانه قابل انعطاف برای اجرای بدافزار از طریق گزینههای خط فرمان یا اجرای ویژگی خاصی در کتابخانههای پیوندی پویا (DLL) را به ما ارائه میدهد که در ادامه با آنها آشنا خواهیم شد.

#### باز کردن یک فایل اجرایی

راحترین روش برای دیباگ بدافزارها، بارگذاری فایل اجرایی آنها از طریق منوی Open و انتخاب گزینه File است. همچنین اگر بدافزار نیازمند پارامترهای مختلفی باشد، میتوانید با تعیین آن پارامترها در بخش Arguments پنجره Open File دیباگر OllyDBG آن پارامترها را تنظیم کنید (همانند تصویر ۱).

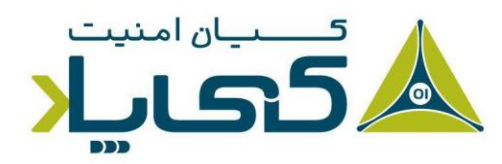

<sup>1</sup> Attachment

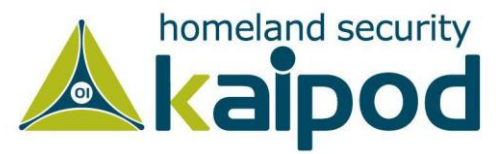

| 🔆 Select 32-bit executable and specify arguments 🛛 🕹                                                                                                |                                                                                                    |                                                                                                    |                                              |  |  |  |
|----------------------------------------------------------------------------------------------------|----------------------------------------------------------------------------------------------------|----------------------------------------------------------------------------------------------------|----------------------------------------------|--|--|--|
| Look in: Desktop                                                                                                    | ← 🗈 📸 🎟 -                                                                                                    |                                                                                                    |                                              |  |  |  |
| Name<br>Ghidra<br>Malware<br>Milad Kahsari Repos<br>PS_Transcripts<br>rsrc.exe<br>Runtime Obfuscation.exe<br>Tools<br>Wannacry.exe                  | Date modified<br>3/21/2021 2:57 PM<br>11/4/2020 11:13 PM<br>4/19/2021 2:24 AM<br>4/18/2021 5:08 PM<br>3/21/2021 9:25 AM<br>3/31/2021 9:51 AM<br>5/8/2020 2:18 PM<br>5/14/2017 10:29 AM | Type<br>File folder<br>File folder<br>File folder<br>Application<br>Application<br>Shortcut<br>Application | Size<br>3,432 KB<br>9 KB<br>2 KB<br>3,432 KB |  |  |  |
| File name:     Wannacry.exe       Files of type:     Executable, DLL or link (*.exe,*.dll,*.lnk)       Arguments:     -i install       Current dir: |                                                                                                    | •                                                                                                    | Open<br>Cancel                               |  |  |  |

هنگامی که یک برنامه اجرایی را درون دیباگر بارگذاری می کنید، دیباگر OllyDBG کدهای باینری آن فایل اجرایی را با لودر خود، بارگذاری می کند. این عملیات مشابه روشی است که سامانه عامل برای بارگذاری یک فایل مورد استفاده قرار می دهد.

به صورت پیشفرض دیباگر OllyDBG یا حتی دیگر دیباگرها، موقتا اجرای یک برنامه را در نقطه ورودی<sup>۱</sup> که به تابع WinMain (برای برنامههای گرافیکی نوشته شده با ++C/C) یا تایع main (برای برنامههای تحت خط فرمان نوشته شده با ++C/C) معروف است، متوقف می کند، البته در صورتی که بتواند این نقطه را شناسایی کند.

در غیر اینصورت دیباگر از نقطه آغازی که در هدر PE مشخص شده است (هدر EntryPoint)، برای متوقف سازی موقت اجرای برنامه استفاده می کند. همچنین می توانید با استفاده از منوی تنظیمات دیباگر (Options > Debugging Options) این نقطه شروع را تغییر دهید. در تصویر ۲ گزینههایی که در

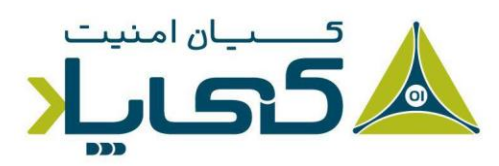

<sup>1</sup> EntryPoint

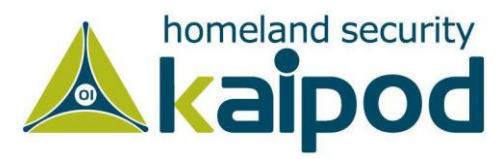

تصویر ۱: باز کردن یک فایل اجرایی با گزینه های خط فرمان

OllyDBG می توانید به عنوان نقطه توقف در هنگام آغاز دیباگ یک باینری استفاده کنید، در کادر قرمز رنگ نمایش داده شده است.

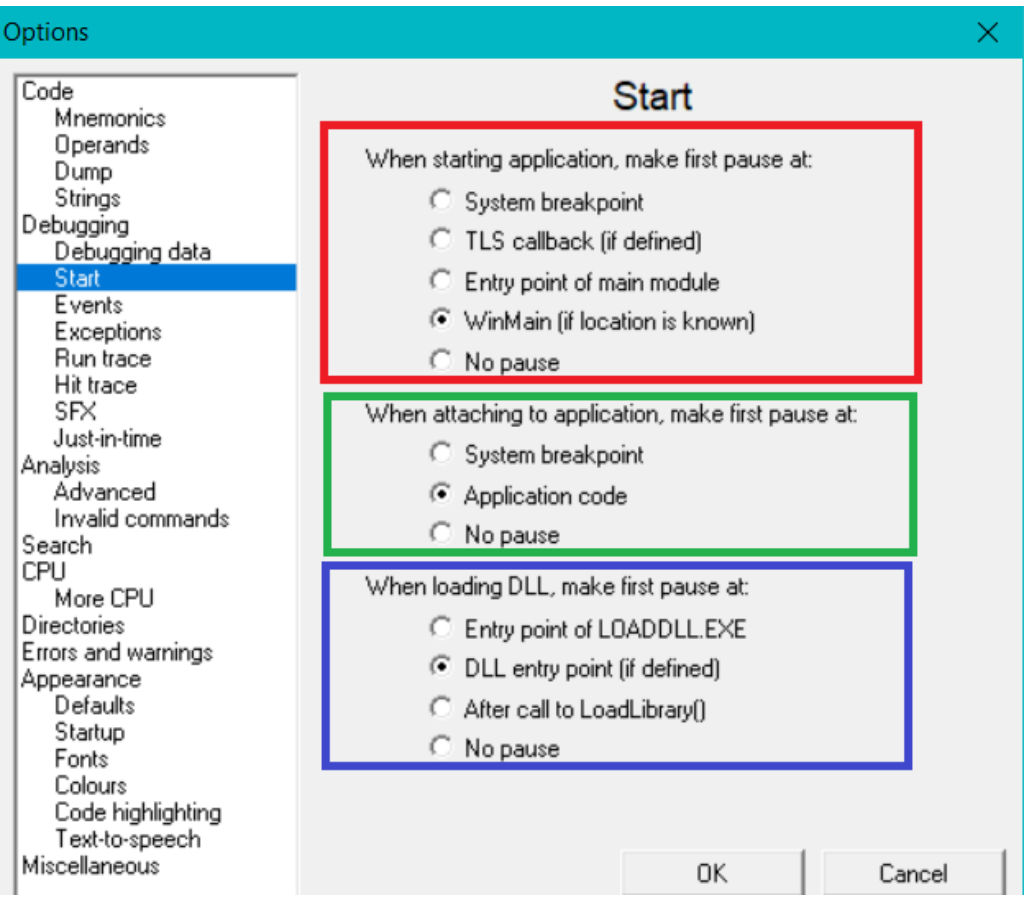

تصویر ۲: تنظیمات OllyDBG برای دیباگ باینری

به عنوان مثال، برای توقف برنامه پیش از اجرای هر نوع کدی توسط باینری که در حال دیباگ هستیم، گزینه Entry point of main module را باید انتخاب کنید یا اگر گزینه Breakpoint mainCRTStartup را در تابع mainCRTStartup را در برنامههای نوشته شده با زبان ++C/C) متوقف خواهد کرد از همین روی ما شانس این را خواهیم داشت که قبل اجرای هر نوع کدی توسط باینری، تحلیل و دیباگ خود را ادامه بدهیم. اگر هم گزینه No pause اینری بدون اینکه متوقف شود در محیط دیباگر اجرا خواهد شد.

نکته: دیباگر OllyDBG ورژن ۲ قابلیت توقف سازی بیشتری نسبت به نسخه ۱.۱ دارا می باشد. به عنوان مثال OllyDBG می تواند طوری تنظیم شود که در نقطه

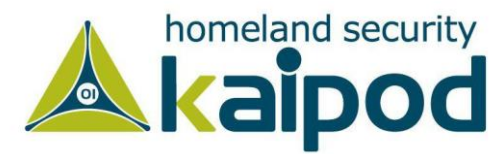

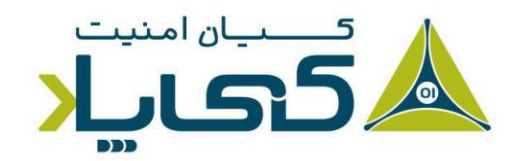

TLS Callback اجرای برنامه را موقتاً متوقف کند (همانطور که در تصویر ۲ مشاهده میکنید). ویژگی TLS Callback به بدافزار اجازه میدهد اجرا شود، پیش از آنکه OllyDBG بدافزار را به صورت موقت متوقف کند. در فصول آینده، در مورد اینکه چگونه می توان از TLS Callback برای عملیاتهای ضد دیباگ و همچنین محافظت از خود استفاده کنید، بحث خواهیم کرد.

### <mark>پیوست به یک پروسه در حال اجرا<sup>۱</sup></mark>

علاوه بر باز کردن یک فایل اجرایی در دیباگر OllyDBG شما می توانید دیباگر OllyDBG را همچنین به یک پروسه در حال اجرا پیوست کنید. این ویژگی زمانی که یک بدافزار در حال اجرا را بخواهید دیباگ کنید، بسیار مفید می باشد. برای پیوست یک پروسه در حال اجرا به دیباگر OllyDBG به منوی File مراجعه کرده و گزینه Attach را انتخاب کنید.

با انتخاب این گزینه منوی دیگری باز شده و به شما اجازه میدهد از لیست پروسههای در حال اجرا روی سامانه، پروسه مورد نظر خود را انتخاب کرده و OllyDBG را به آن پیوست کنید (در صورتی که دو یا چند پروسه هم نام در لیست وجود داشته باشد، شما نیازمند داشتن شناسه آن پروسه خواهید بود). سپس پروسه مورد نظرتان را انتخاب کرده و روی دکمه Attach کلیک کنید. پس از کلیک روی دکمه Attach دیباگر OllyDBG برنامه و تمامی تردهای آن را به صورت موقت متوقف میکند.

زمانی که شما OllyDBG را به یک پروسه در حال اجرا پیوست می کنید، ترد جاری آن پروسه که در حال اجرای کد باینری ما است، متوقف خواهد شد و دستوراتی که ترد در حال اجرا است به ما نمایش داده خواهد شد. با این حال، ممکن است ما زمانی پروسه را به دیباگر پیوست کنیم که ترد اصلی آن در حال اجرای توابعی از کتابخانه های سیستمی ویندوز باشد.

از همین روی، به منظور این که کتابخانههای ویندوز را دیباگ نکنید، راحت ترین راه برای گرفتن دسترسی به کد اصلی برنامه، ایجاد نقطه توقف زمان دسترسی<sup>۲</sup> بر روی سکشن کد باینری بدافزار است. این کار باعث

<sup>1</sup> Attaching to a Running Process <sup>2</sup> Breakpoint on access

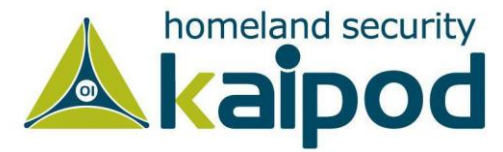

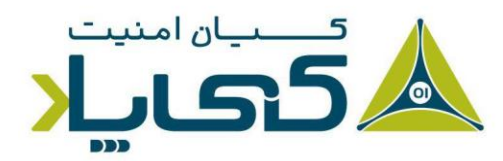

می شود که برنامه اجرای خود را هنگامی که به سکشن کد خود دسترسی می گیرد، متوقف کند. تنظیم چنین نقاط توقفی را در این فصل توضیح خواهیم داد.

## رابط کاربری دیباگر OllyDBG

هنگامی که برنامه ای را درون OllyDBG بارگذاری می کنید، چهار پنجره که با اطلاعات مفیدی به منظور تحلیل بدافزار کامل شده اند، رو به رو خواهید شد. (شکل ۳ را مشاهده کنید).

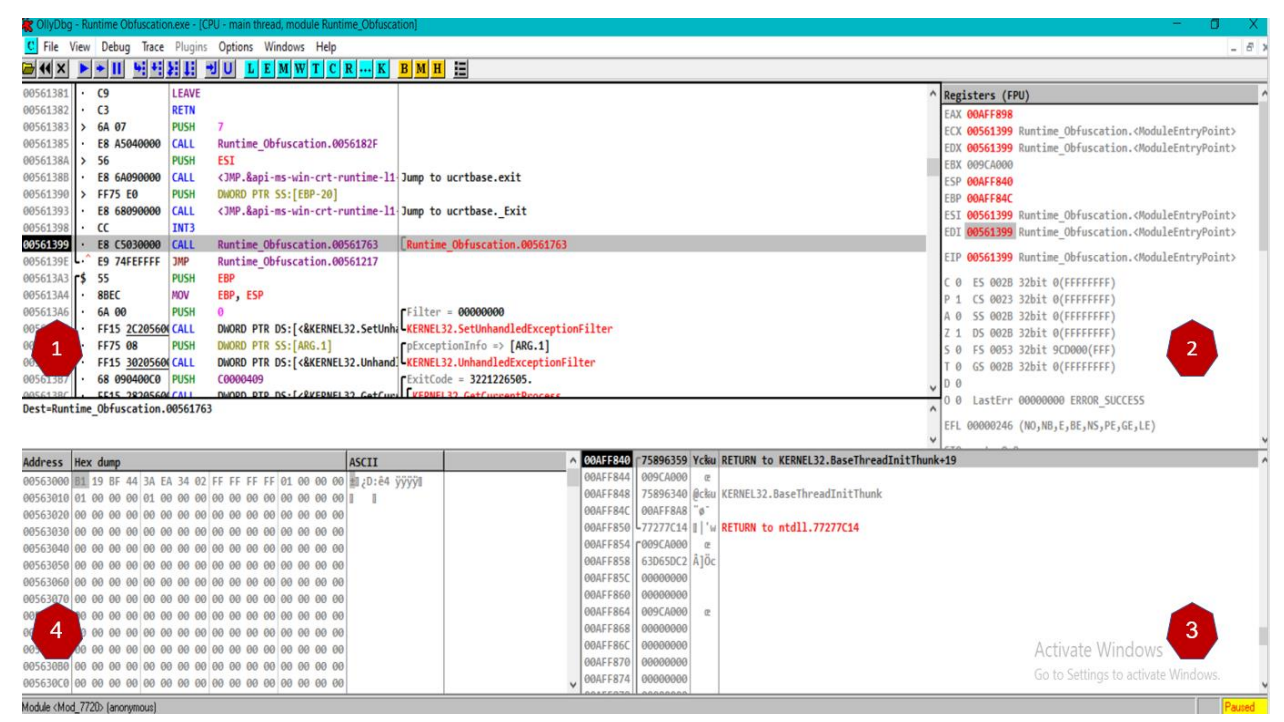

شکل ۳: رابط کاربری OllyDBG

این پنجرهها اطلاعات زیر را به نمایش می گذارد:

ب پنجره دیزاسمبلر<sup>۱</sup> (شماره ۱): این پنجره کدهای دیزاسمبل شده برنامه را به همراه وضعیت فعلی اشاره گر دستورالعمل<sup>۲</sup> و چندین دستورالعمل بعد و قبل از آن را نمایش میدهد. معمولا، دستورالعملی که قرار است اجرا شود در این پنجره با رنگ دیگری برجسته می شود. همچنین شما می توانید در این پنجره برای تغییر دستورالعمل ها یا داده ها (یا اضافه کردن یک دستورالعمل اسمبلی

<sup>1</sup> Disassembler window <sup>2</sup> IP - Instruction Pointer

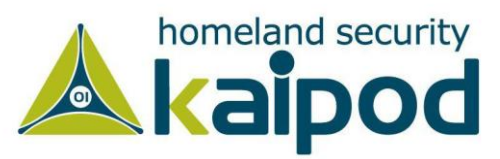

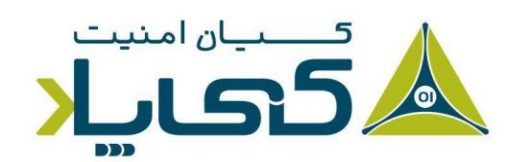

جدید)، کلید space را بفشارید و سپس در پنجره جدیدی که باز می شود فرمان خود را وارد و اعمال کنید.

بینجره ثباتها (شماره ۲): این پنجره وضعیت فعلی ثباتهای پردازنده را برای برنامه دیباگ شده نمایش میدهد. زمانی که دستورالعملی از برنامه اجرا شود و موجب شود ثباتها تغییر یابند، رنگ آن ثباتها از مشکی به قرمز در پنجره ثباتها تغییر می کند. همچنین مانند پنجره دیزاسمبلر شما میتوانید اطلاعات موجود در پنجره ثباتها را زمانی که برنامه دیباگ میشود با کلیک راست روی ثباتها و انتخاب گزینه Modify مقدار آنها را تغییر بدهید. در تصویر ۴ پنجره تغییر دهنده مقدار ثباتها نمایش داده شده است. شما میتوانید با این پنجره مقادیر ثباتها را عوض کنید. به عنوان مثال ما در این قسمت میخواهیم مقدار جاری ثبات EAX را تغییر بدهیم.

| Modify EAX  |                  |             |     | ×    |
|-------------|------------------|-------------|-----|------|
|             | EAX              | AX          | AH  | AL   |
| Hexadecimal | 00AFF898         | F898        | F8  | 98   |
| Signed      | 11532440         | -1896       | -8  | -104 |
| Unsigned    | 11532440         | 63640       | 248 | 152  |
| Character   |                  |             | ø   |      |
|             |                  | OK          | Ca  | ncel |
|             | ییر دادن یک ثبات | تصوير ۴: تغ |     |      |

نکته: یکی از مواردی که شخص تحلیلگر باید روی آن مسلط باشد، مباحث مبتنی بر زبان اسمبلی است، در فصول ابتدایی این سلسله مقالات ما کتابهای نوشته شده شخص Kip Irvine و Richard Blum را به منظور مطالعه معرفی کردیم، اما به دلیل عدم تسلط برخی از افراد روی زبان انگلیسی، در اینجا لازم دیدیم کتابهایی را به زبان پارسی برای یادگیری اسمبلی معرفی کنیم. کتابهای زبان

<sup>1</sup> Registers window

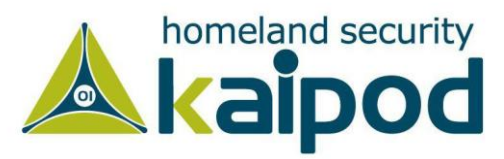

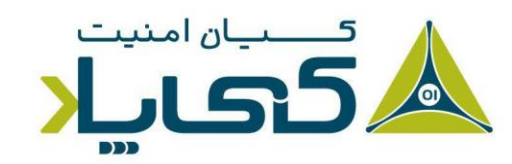

ماشین و اسمبلی و کاربرد آن در رایانه نوشته دکتر حسن سید رضی از انتشارات ناقوس و کتاب زبان اسمبلی پیشرفته ترجمه کیاوش و تکاوش بحرینی از انتشارات دیباگران، کتابهای مفیدی در زمینه یادگیری زبان اسمبلی هستند که شما میتوانید از آنها استفاده کنید. البته شایان ذکر است کتاب زبان اسمبلی پیشرفته، ترجمه کتاب Assembly Professional Programing است که به شما برنامهنویسی اسمبلی با گرامر دستوری At&t را آموزش میدهد. کتاب بو محود برای کسانی است به دنبال یادگیری زبان اسمبلی هستند. زیرا ترتیب و محتویات موجود در آن بسیار با ارزش میباشد.

- پنجره پشته (شماره ۳): این پنجره وضعیت جاری حافظه پشته را برای ترد دیباگ شده فعلی به نمایش می گذارد. این پنجره همیشه ابتدای پشته را برای ترد تحلیل شده نشان می دهد. شایان ذکر است، در این پنجره هم می توانید مانند پنجرههای قبلی با کلیک راست روی یک آدرس پشته و انتخاب گزینه Modify محتوای پشته را دستکاری کنید. همچنین دیباگر OllyDBG یک مجموعه از توضیحات به مکانهای پشته می افزاید که توضیح دهنده پارامترهایی می باشد که پیش از فراخوانی یک مجموعه از توضیحات به مکانهای پشته می افزاید که توضیح دهنده پارامترهایی می باشد که پیش از فراخوانی یک مجموعه از توضیحات به مکانهای پشته می افزاید که توضیح دهنده پارامترهایی می باشد که پیش از فراخوانی یک از تریب پشته و محین دیباگر آلای یک مجموعه از توضیحات به مکانهای پشته می افزاید که توضیح دهنده پارامترهایی می باشد که پیش از فراخوانی یک احم در پشته قرار گرفته اند. این کار به تحلیل برنامه کمک زیادی می کند، زیرا دیگر نیاز ندارید تر ترتیب پشته و همچنین ترتیب پارامترهای API را بدانید.
- پنجره دامپ از حافظه (شماره ٤): این پنجره محتویات حافظه فعال پروسه دیباگ شده را نمایش میدهد. دکمه Ctrl+g را در این پنجره فشار دهید و آدرس حافظهای را که میخواهید از آن دامپ بگیرید را در آن پنجره وارد کنید. (یا در پنجره دیزاسمبلر روی آدرس حافظه مد نظر خود کلیک راست کرده و گزینه Follow in Dump را برای مشاهده محتویات آن آدرس حافظه انتخاب کنید.). همچنین برای ویرایش مقادیر دامپ شده از حافظه در این پنجره میتوانید روی آن مقدار

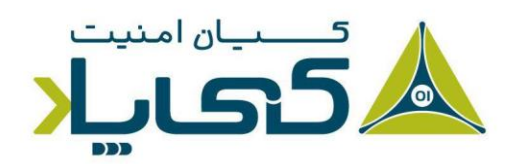

<sup>1</sup> Stack window

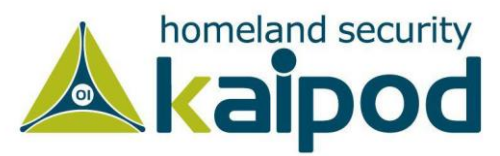

کلیک راست کرده و از منوی Binary گزینه Edit را انتخاب کنید. از این گزینه می توان برای تغییر در متغیرهای عمومی و سایر دادههایی که بدافزار در حافظه ذخیره می سازد، استفاده کنید.

### نقشه حافظه (

پنجره نقشه حافظه (منوی View گزینه Memory) تمام خانههای حافظه را که به برنامه دیباگ شده اختصاص داده شده است، نمایش میدهد. تصویر ۵ نقشه حافظه را برای برنامه Netcat نمایش میدهد.

| 🐮 OllyDbg -      | nc.exe - [Memory map] |                         |         |                                    |               |             |                | - 0                                          | ×      |
|------------------|-----------------------|-------------------------|---------|------------------------------------|---------------|-------------|----------------|----------------------------------------------|--------|
| M File Vie       | w Debug Trace Plugir  | s Options Windows Help  |         |                                    |               |             |                |                                              | - 8 X  |
| 🗃 📢 🗙 🖠          | + 11 4 4 5 11         | JULEMWTCRK              | BMH     |                                    |               |             |                |                                              |        |
| Address          | Size (Decimal)        | Owner                   | Section | Contains                           | Туре          | Access      | Initial access | Mapped as                                    | ^      |
| 00010000         | 00010000 (65536.)     | 00010000 (self)         |         |                                    | Map 00041004  | RW          | RW             |                                              |        |
| 00040000         | 00018000 (110592.)    | 00040000 (self)         |         |                                    | Map 00041002  | R           | R              |                                              |        |
| 00095000         | 0000B000 (45056.)     | 00060000                |         |                                    | Priv 00021104 | RW Guarded  | RW Guarded     |                                              |        |
| 0000A0000        | 00004000 (16384.)     | 000A0000 (self)         |         |                                    | Map 00041002  | R           | R              |                                              |        |
| 00080000         | 00002000 (8192.)      | 000B0000 (self)         |         |                                    | Priv 00021004 | RW          | RW             |                                              |        |
| 00000000         | 000C7000 (815104.)    | 000C0000 (self)         |         |                                    | Map 00041002  | R           | R              | C:\Windows\System32\locale.nls               |        |
| 00105000         | 00008000 (45056.)     | 00190000                |         |                                    | Priv 00021104 | RW Guarded  | RW Guarded     |                                              |        |
| 00298000         | 00004000 (16384.)     | 00200000                |         | WITCH CONTRACTOR IN                | Priv 00021004 | RW          | RW             |                                              |        |
| 0029F000         | 00003000 (12288.)     | 00200000                |         | Data block of main thread          | Priv 00021004 | RW          | RW             |                                              |        |
| 002A2000         | 00003000 (12288.)     | 00200000                |         | Data block of thread 2. (00000C60) | Priv 00021004 | RW          | RW             |                                              |        |
| 002A5000         | 00001000 (4096.)      | 00200000                |         | Data block of thread 3. (000007F4) | Priv 00021004 | RW          | RW             |                                              |        |
| 00400000         | 00001000 (4096.)      | nc 00400000 (self)      |         | PE header                          | Img 01001002  | R           | RWE CopyOnWr   |                                              |        |
| 00401000         | 00006000 (24576.)     | nc 00400000             | .text   | Code                               | Img 01001020  | RE          | RWE CopyOnWr   |                                              |        |
| 00407000         | 00001000 (4096.)      | nc 00400000             | .data   | Data                               | Img 01001008  | RW CopyOnWr | RWE CopyOnWr   |                                              |        |
| 00408000         | 00002000 (8192.)      | nc 00400000             | .rdata  |                                    | Img 01001002  | R           | RWE CopyOnWr   |                                              |        |
| 0040A000         | 00001000 (4096.)      | nc 00400000             | .bss    |                                    | Img 01001008  | RW CopyOnWr | RWE CopyOnWr   |                                              |        |
| 00408000         | 00001000 (4096.)      | nc 00400000             | .idata  | Imports                            | Img 01001008  | RW CopyOnWr | RWE CopyOnWr   |                                              |        |
| 00400000         | 00001000 (4096.)      | nc 00400000             | .CRT    |                                    | Img 01001008  | RW CopyOnWr | RWE CopyOnWr   |                                              |        |
| 0040D000         | 00001000 (4096.)      | nc 00400000             | .tls    |                                    | Img 01001008  | RW CopyOnWr | RWE CopyOnWr   |                                              |        |
| 00608000         | 00002000 (8192.)      | 00410000                |         |                                    | Priv 00021104 | RW Guarded  | RW Guarded     |                                              |        |
| 0060D000         | 00003000 (12288.)     | 00410000                |         | Stack of main thread               | Priv 00021004 | RW          | RW             |                                              |        |
| 00645000         | 0000B000 (45056.)     | 00610000                |         |                                    | Priv 00021104 | RW Guarded  | RW Guarded     |                                              |        |
| 00730000         | 00003000 (12288.)     | 00730000 (self)         |         |                                    | Priv 00021004 | RW          | RW             |                                              |        |
| 00780000         | 00007000 (28672.)     | 00780000 (self)         |         |                                    | Priv 00021004 | RW          | RW             |                                              |        |
| 00830000         | 00017000 (94208.)     | 00830000 (self)         |         |                                    | Priv 00021004 | RW          | RW             |                                              |        |
| 00B2C000         | 00002000 (8192.)      | 00930000                |         |                                    | Priv 00021104 | RW Guarded  | RW Guarded     |                                              |        |
| 00B2E000         | 00002000 (8192.)      | 00930000                |         | Stack of thread 2. (00000C60)      | Priv 00021004 | RW          | RW             |                                              |        |
| 00D2A000         | 00002000 (8192.)      | 00830000                |         |                                    | Priv 00021104 | RW Guarded  | RW Guarded     |                                              |        |
| 00D2C000         | 00004000 (16384.)     | 00830000                |         | Stack of thread 3. (000007F4)      | Priv 00021004 | RW          | RW             |                                              |        |
| 71FC0000         | 00001000 (4096.)      | WSOCK32 71FC0000 (self) |         | PE header                          | Img 01001002  | R           | RWE CopyOnWr   |                                              |        |
| 71FC1000         | 00003000 (12288.)     | WSOCK32 71FC0000        | .text   | Code, exports                      | Img 01001020  | RE          | RWE CopyOnWr   |                                              |        |
| 71FC4000         | 00001000 (4096.)      | WSOCK32 71FC0000        | .data   | Data                               | Img 01001004  | RW          | RWE CopyOnWr   | CALL OF THE AND A                            |        |
| 71FC5000         | 00001000 (4096.)      | WSOCK32 71FC0000        | .idata  | Imports                            | Img 01001002  | R           | RWE CopyOnWr   | Activate Windows                             |        |
| 71FC6000         | 00001000 (4096.)      | WSOCK32 71FC0000        | .rsrc   | Resources                          | Img 01001002  | R           | RWE CopyOnWr   | Go to Settings to activate Windows           |        |
| 71FC7000         | 00001000 (4096.)      | WSOCK32 71FC0000        | .reloc  | Relocations                        | Img 01001002  | R           | RWE CopyOnWr   | and the second gar to second Mile THE MARTIN | ×      |
| Entry point of m | ain module            |                         |         |                                    |               |             |                |                                              | Paused |

تصویر ۵: نقشه حافظه برای (Netcat (nc.exe

نقشه حافظه یک روش خوبی برای دیدن نحوه قرارگیری برنامه و ماژولهای آن در حافظه است. همان طور که در تصویر ۵ مشاهده می کنید، برنامه اجرایی به همراه کد و سکشن دادههای خودش مشخص شده است. همچنین تمامی کتابخانههای پیوندی پویا به همراه کدها و سکشنهای دیگر آنها نیز قابل مشاهده هستند. شما می توانید روی هر ردیفی در نقشه حافظه دو بار کلیک کنید تا بتوانید دامپ آن بخش از حافظه را مشاهده کنید. شایان ذکر است، در پنجره Memory Dump همچنین می توان با انتخاب سکشن کد (text) هر ماژولی و انتخاب وانهده کرد.

<sup>1</sup> Memory Map

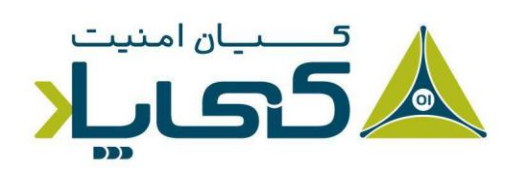

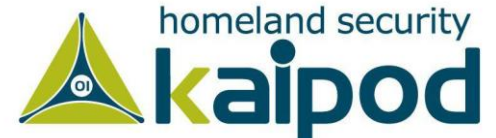

#### تغییر آدرس پایه<sup>ا</sup>

نقشه حافظه میتواند به شما کمک میکند تا متوجه شوید یک فایل اجرایی چگونه در زمان اجرا آدرس پایه آن تغییر میکند و در محل پیشفرض خود بارگزاری نمی شود. تغییر آدرس پایه باینری زمانی رخ میدهد که یک ماژول در آدرس پایه ای که باید قرار می گرفت، جای نگرفته باشد.

### آدرسهای پایه آ

همه فایلهای PE ویندوز دارای یک آدرس پایه از پیش تعریف شده هستند که با عنوان Image Base در هدر PE شناخته می شود. آدرس در فیلد ImageBase لزوما آدرسی نیست که لودر سیستم عامل باینری بدافزار را در آن بارگذاری کند، گرچه معمولا این اتفاق رخ می دهد.

اکثر فایلهای اجرایی برای بارگذاری در آدرس 0x0040000 طراحی می شوند که آدرس پیش فرض مورد استفاده بسیاری از کامپایلرها برای ویندوز است. با این حال، توسعه دهندگان نرم افزار می توانند آدرس پایه از پیش تعریف شده متفاوتی برای برنامه های خود انتخاب کنند. برنامه های اجرایی که از ویژگی امنیتی تصادفی سازی آدرس های حافظه<sup>۳</sup> پشتیبانی می کنند، معمولا در حافظه تغییر موقعیت یا به عبارت دقیق تر Relocation می شوند. البته، تغییر آدرس کتابخانه های پیوندی پویا (DLL) رایج تر است.

تغییر موقعیت آدرسها لازم است زیرا امکان دارد یک برنامه کتابخانههای مختلفی را با یک آدرس پایه مشابه به خود وارد کند. لذا اگر دو کتابخانه DLL بارگذاری شوند و دارای آدرس بارگذاری 0x1000000 باشند، هر دوی آنها نمیتوانند در آنجا بارگذاری شوند. از همین روی، ویندوز یک کتابخانه را در آن آدرس و دیگری را در یک آدرس دیگر بارگذاری میکند.

اکثریت کتابخانههای پیوندی پویا که به همراه سامانهعامل ویندوز نصب میشوند، دارای آدرس پایه از پیش تعریف شده متفاوتی هستند و با هم تداخلی ندارند. اگرچه برنامههای ثالث ممکن است دارای آدرس از پیش تعریف شده مشابه باشند.

<sup>1</sup> Rebasing

<sup>2</sup> Base Addresses

<sup>3</sup> Address Space Layout Randomization (ASLR)

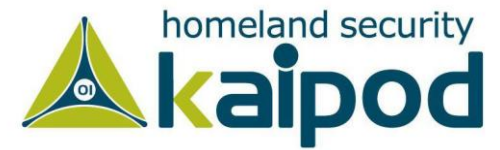

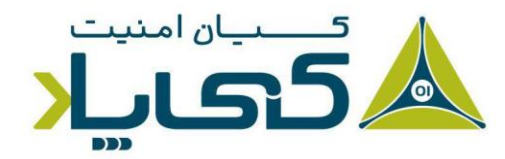

#### آدرسهای نسبی در مقابل آدرسهای مطلق (

فرآیند تغییر موقعیت آدرس بارگذاری یک باینری در یک آدرس دیگر پیچیدهتر از یک تغییر موقعیت ساده است. بسیاری از دستورالعمل ها به آدرس های نسبی در حافظه اشاره می کنند در حالی که بعضی دیگر به آدرس مطلق ارجاع داده می شوند. به عنوان مثال لیست ۱ یک مجموعه از دستورالعمل های معمولی را نمایش می دهد.

| 00401203 | <pre>mov eax, [ebp+var_8]</pre> |
|----------|---------------------------------|
| 00401206 | <pre>cmp [ebp+var_4], 0</pre>   |
| 0040120a | jnz loc_0040120                 |
| 0040120c | ●mov eax, dword_40CF60          |

لیست ۱: کد اسمبلی که نیازمند تغییر موقعیت است.

بسیاری از دستورالعملها به دلیل استفاده از آدرسهای نسبی بدون توجه به این که در کجای حافظه بارگذاری شدهاند، به درستی کار می کنند. اما، دستورالعمل دسترسی به داده (شماره ۱) کار نخواهد کرد، زیرا از یک آدرس مطلق برای دسترسی به یک بخش از حافظه استفاده می کند. تحت این شرایط، اگر باینری در موقعیتی غیر از موقعیت پایه از پیش تعریف شده درون حافظه بارگذاری شود، در نتیجه آدرس مطلق در لیست ۱ اشتباه خواهد بود. بسیاری از کتابخانههای پیوندی پویا دارای آدرسهای متغیری هستند که در بخش reloc. از هدر PE قرار دارند.

نکته: در واقع کد موجود در (شماره ۱) مقداری را که در آدرس 40CF60 (در واقع آدرس 0040CF60) قرار دارد را به عنوان یک DWORD به ثبات EAX منتقل می کند. در اینجا به دلیل این که از یک آدرس مطلق استفاده شده است، با تغییر محیط آدرس دهی برنامه (از محیط آدرس دهی ۳۲ بیتی به محیط آدرس دهی ۲۶ بیتی) ممکن است آدرس 40CF60 برای برنامه در دسترس نباشد و در نتیجه شما با خطای دسترسی غیر مجاز به حافظه ۲ مواجه شوید و در نتیجه ممکن است این خطا موجب شود اجرای برنامه به کلی خاتمه یابد.

<sup>1</sup> Absolute vs. Relative Addresses <sup>2</sup> Memory Access Violation

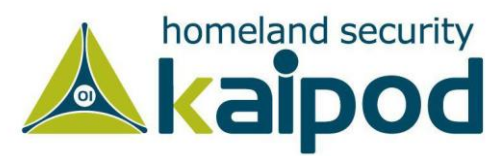

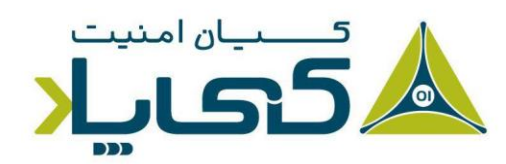

کتابخانههای پیوندی پویا پس از اجرای باینری با یک ترتیب نامشخص بارگذاری می شوند. این به این معناست که اگر کتابخانههای پیوندی پویا آدرس پایه خود را عوض کنند، نمی توان پیش بینی کرد که در کجای حافظه قرار خواهند گرفت. کتابخانههای پیوندی پویا می توانند فاقد بخش تغییر موقعیت مجدد<sup>۱</sup> باشند و اگر یک کتابخانه پیوندی پویا دارای این وضعیت باشد، اگر نتواند در آدرس دلخواه خود بارگذاری شود، موقعیت آدرس پایه آن تغییر پیدا نخواهد کرد و در نتیجه بارگذاری نخواهد شد.

تغییر موقعیت مجدد آدرس کتابخانههای پیوندی پویا برای کارآیی سامانه خوب نبوده و زمان بارگذاری را افزایش خواهد داد. از همین روی کامپایلر از یک آدرس پایه پیشفرض برای تمامی کتابخانههای پیوندی پویا در زمان کامپایل استفاده می کند و عموما آدرس پایه پیشفرض برای تمامی کتابخانههای پیوندی پویا یکسان است.

به همین دلیل شانس تغییر موقعیت افزایش می یابد، چراکه تمامی کتابخانه های پیوندی پویا برای بارگذاری در یک آدرس یکسان طراحی شدهاند. برنامه نویسان خبره از این مشکل آگاه بوده و خودشان آدرس پایه ای را برای کتابخانه پیوندی پویا خود در نظر می گیرند تا میزان تغییر موقعیت را کاهش دهند.

تصویر ۶ با استفاده از ویژگی نقشه حافظه در دیباگر OllyDBG تغییر موقعیت کتابخانه پیوندی پویایی را برای فایل EXE-1 نشان میدهد. همان طور که مشاهده می کنید، یک بخش اجرایی و دو کتابخانه پیوندی پویا داریم. DLL-A با آدرس بارگذاری از پیش تعریف شده 0x1000000 در حافظه قرار دارد و فایل EXE-1 دارای آدرس بارگذاری از پیش تعریف شده 0x00400000 است.

زمانی که DII-B بار گذاری شده بود، دارای آدرس بار گذاری از پیش تعریف شده 0x1000000 بود و به دلیل تداخل با آدرس 0x00340000 تغییر موقعیت داده شده بود. تمامی آدرسهای مطلق ارجاع شده در DLL-B تغییر داده شدهاند تا بتوانند با این آدرس جدید کار کنند.

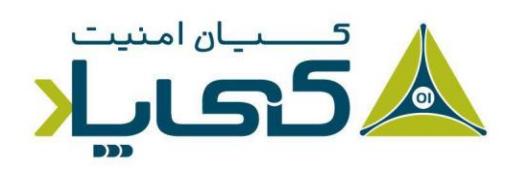

<sup>1</sup> Relocation Section

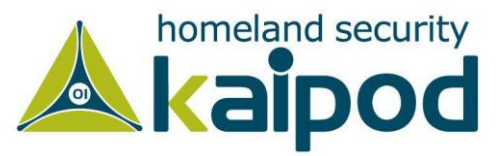

| 00340000<br>00341000<br>0034000<br>0034C000<br>0034F000<br>00400000<br>00401000<br>00411000<br>00415000<br>00415000<br>00415000<br>00419000<br>10000000<br>10000000<br>10000000<br>1000C000<br>1000C000 | 00001000<br>00002000<br>00002000<br>00001000<br>00001000<br>00001000<br>00002000<br>00002000<br>00001000<br>00001000<br>00001000<br>00001000<br>00001000<br>00001000<br>00002000<br>00002000<br>00002000<br>00002000<br>00002000 | DLL-B<br>DLL-B<br>DLL-B<br>DLL-B<br>DLL-B<br>DLL-B<br>EXE-1<br>EXE-1<br>EXE-1<br>EXE-1<br>EXE-1<br>EXE-1<br>EXE-1<br>EXE-1<br>DLL-A<br>DLL-A<br>DLL-A<br>DLL-A<br>DLL-A | .text<br>.rdata<br>.data<br>.rsrc<br>.reloc<br>.textbss<br>.text<br>.rdata<br>.data<br>.idata<br>.rsrc<br>.text<br>.rdata<br>.rdata<br>.rdata | PE header<br>code<br>imports,exp<br>data<br>resources<br>relocations<br>PE header<br>code<br>SFX<br>data<br>imports<br>resources<br>PE header<br>code<br>imports,exp<br>data | Inag<br>Inag<br>Inag<br>Inag<br>Inag<br>Inag<br>Inag<br>Inag |   | RRADE E E E E E E E E E E E E E E E E E E |
|----------------------------------------------------------------------------------------------------|----------------------------------------------------------------------------------------------------|----------------------------------------------------------------------------------------------------|----------------------------------------------------------------------------------------------------|----------------------------------------------------------------------------------------------------|--------------------------------------------------------------|---|-------------------------------------------|
| 1000C000                                                                                                    | 00003000                                                                                                    | DLL-A                                                                                                    | .data                                                                                                    | data                                                                                                    | Imag                                                         | R | RWE                                       |
| 1000F000                                                                                                    | 00001000                                                                                                    | DLL-A                                                                                                    | .rsrc                                                                                                    | resources                                                                                                    | Imag                                                         | R | RWE                                       |
| 10010000                                                                                                    | 00001000                                                                                                    | DLL-A                                                                                                    | .reloc                                                                                                    | relocations                                                                                                    | Imag                                                         | R | RWE                                       |

تصویر ۶: Dll-B از آدرس درخواستی خود به یک آدرس حافظه متفاوت دیگر جا به جا شده است.

زمانی که برنامه را دیباگ می کنید و همزمان به DII-B در IDA Pro نگاه کنید، مشاهده خواهید کرد که آدرسها مشابه نخواهند بود، زیرا IDA Pro هیچ اطلاعی از شناسایی مجدد آدرسهای پایه در زمان اجرا ندارد. شما باید مرتب این آدرسها را تعیین کنید تا بتوانید این مشکل را حل کنید. همچنین می توانید از پروسه بارگذاری دستی (Manual Load) استفاده کنید.

### مشاهده تردها و پشتهها <sup>۱</sup>

بدافزارها اغلب از چندین ترد استفاده می کنند. شما می توانید با انتخاب View و سپس گزینه Threads، تردهای جاری برنامه را مشاهده کنید. این پنجره آدرس حافظه تردها و وضعیت فعلی آنها (که شامل فعال بودن، توقف موقت و تعلیق می شود) را نشان می دهد.

از آنجایی که دیباگر OllyDBG یک ابزار تک تردی است، لازم است تمامی تردها به صورت موقت متوقف شده و یک نقطه توقف ایجاد شود و سپس اجرای برنامه را ادامه دهید تا بتوانید عملیات دیباگ را برای یک ترد خاص انجام دهید. به منظور متوقف کردن تمامی تردها میتوانید روی دکمه Pause در نوار ابزار اصلی دیباگر OllyDBG کلیک کنید. تصویر ۷ یک نمونه از پنجره تردها را پس از توقف پنج ترد را نشان میدهد. همچنین شما میتوانید با کلیک راست روی یک ترد خاص و انتخاب گزینه Kill آن ترد را از بین ببرید.

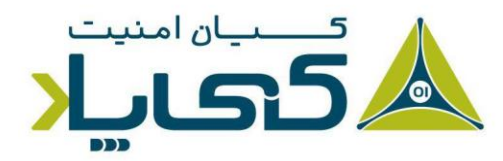

<sup>1</sup> Viewing Threads and Stacks

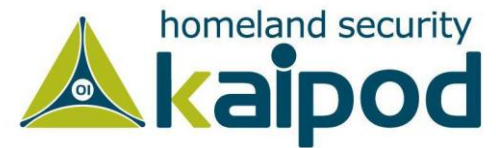

| Window's title | Last error                                                                                                    | Entry                                                                                                    | TIB                                                                                                    | Suspend                                                                                                    | Priority                                                                                                    | User time                                                                                                    | System time                                                                                                    |
|----------------|----------------------------------------------------------------------------------------------------|----------------------------------------------------------------------------------------------------|----------------------------------------------------------------------------------------------------|----------------------------------------------------------------------------------------------------|----------------------------------------------------------------------------------------------------|----------------------------------------------------------------------------------------------------|----------------------------------------------------------------------------------------------------|
|                | ERROR_FILE_NOT_FOUND (00000002<br>ERROR_SUCCESS (00000000)                                                                             | <pre>nc.<moduleentrypoint> 00401160 77536450</moduleentrypoint></pre>                                                                                                    | 003CA000<br>003CD000                                                                                                    | 0.<br>0.                                                                                                    | Normal<br>Normal                                                                                                    | 0.0000 s<br>0.0000 s                                                                                                    | 0.0312 s<br>0.0000 s                                                                                                    |
|                | ERROR_SUCCESS (0000 Update<br>Open in<br>Dump T<br>Show re<br>Set symi<br>Suspenc<br>Resume<br>Set prior<br>Kill<br>Copy to<br>Sort by | Ctrl+R<br>CPU Enter<br>B<br>isters<br>olic name<br>Minus (-)<br>Plus (+)<br>ty ><br>clipboard ><br>>                                                                                                    | 00300000                                                                                                    | 0.                                                                                                    | Normal                                                                                                    | 0.0000 s                                                                                                    | 0.0000 s                                                                                                    |
|                | Window's title                                                                                                    | Window's title     Last error       ERROR_FILE_NOT_FOUND (00000002)     ERROR_SUCCESS (0000000)       ERROR_SUCCESS (00000     Update       Open in I     Dump Til       Show reg     Set symb       Suspend     Resume       Set priori     Kill       Copy to r     Sort by | Window's title     Last error     Entry       ERROR_FILE_NOT_FOUND (0000000)     nc.<{ModuleEntryPoint> 00401160       FRROR_SUCCESS (0000     77536450       ERROR_SUCCESS (0000     Update     Ctrl+R       Open in CPU     Enter       Dump TiB     Show registers       Set symbolic name     Suspend       Minus (-)     Resume       Ferrority     >       Kill     Copy to clipboard       Sort by     > | Window's title         Last error         Entry         TIB           ERROR_FILE_NOT_FOUND (00000002)         nc. <kmoduleentrypoint> 00401160         003C0000         003C0000           P         ERROR_SUCCESS (0000000)         T7536450         00300000           Vpdate         Ctrl+R         00300000           Open in CPU         Enter         00300000           Show registers         Set symbolic name         Suspend         Minus (-)           Resume         Plus (+)         Set priority         &gt;           Kill         Copy to clipboard         &gt;         Sort by         &gt;</kmoduleentrypoint> | Window's title         Last error         Entry         TIB         Suspend           ERROR_FILE_NOT_FOUND (0000000)         nc. <moduleentrypoint> 0040160         003CA000         0.           PT356450         003D0000         0.         003CA000         0.           PT356450         003D0000         0.         003CA000         0.           PT356450         PROR_SUCCESS (0000         0.         003CA000         0.           PT356450         PROR_SUCCESS (0000         Update         Ctrl+R         003D0000         0.           PT356450         PROR_SUCCESS (0000         Update         Ctrl+R         003D0000         0.           Show registers         Set symbolic name         Set symbolic name         Set priority         X         Kill         Kill         X         Kill         Kill         X         Kill         X         X         <td< td=""><td>Window's title         Last error         Entry         TIB         Suspend         Priority           ERROR_FILE_NOT_FOUND (0000000)         nc.<moduleentrypoint> 0040160         003CA000         0.         Normal           PT36450         003D0000         0.         Normal         003D0000         0.         Normal           PEROR_SUCCESS (0000         T736450         003D0000         0.         Normal           Public         Ctrl+R         003D0000         0.         Normal           Show registers         Software         Stayend         Minus (-)         Resume         Plus (+)         Set priority         X         Kill         Kill         Kill         Soft by         X         Kill         Kill</moduleentrypoint></td><td>Window's title         Last error         Entry         TIB         Suspend         Priority         User time           ERROR_FILE_NOT_FOUND (0000000)         nc.<moduleentrypoint> 0040160         003CA000         0.         Normal         0.0000 s           PROR_SUCCESS (0000         0.         Variation         003CA000         0.         Normal         0.0000 s           Priority         ERROR_SUCCESS (0000         Update         Ctrl+R         003D0000         0.         Normal         0.0000 s           Open in CPU         Enter         Dump TIB         Show registers         Statum         Statum         Statum         Normal         0.0000 s           Suspend         Minus (-)         Resume         Plus (+)         Set priority         &gt;         Kill         Kill         Sort by         &gt;         Normal         Normal         No</moduleentrypoint></td></td<></moduleentrypoint> | Window's title         Last error         Entry         TIB         Suspend         Priority           ERROR_FILE_NOT_FOUND (0000000)         nc. <moduleentrypoint> 0040160         003CA000         0.         Normal           PT36450         003D0000         0.         Normal         003D0000         0.         Normal           PEROR_SUCCESS (0000         T736450         003D0000         0.         Normal           Public         Ctrl+R         003D0000         0.         Normal           Show registers         Software         Stayend         Minus (-)         Resume         Plus (+)         Set priority         X         Kill         Kill         Kill         Soft by         X         Kill         Kill</moduleentrypoint> | Window's title         Last error         Entry         TIB         Suspend         Priority         User time           ERROR_FILE_NOT_FOUND (0000000)         nc. <moduleentrypoint> 0040160         003CA000         0.         Normal         0.0000 s           PROR_SUCCESS (0000         0.         Variation         003CA000         0.         Normal         0.0000 s           Priority         ERROR_SUCCESS (0000         Update         Ctrl+R         003D0000         0.         Normal         0.0000 s           Open in CPU         Enter         Dump TIB         Show registers         Statum         Statum         Statum         Normal         0.0000 s           Suspend         Minus (-)         Resume         Plus (+)         Set priority         &gt;         Kill         Kill         Sort by         &gt;         Normal         Normal         No</moduleentrypoint> |

تصویر ۷: این تصویر پنجره تردها که در آن ۳ ترد متوقف شده است و همچنین منوی تنظیمات برای یک ترد را نمایش میدهد.

هر ترد در یک پروسه دارای پشته خاص خود می باشد و اطلاعات مهم آن در پشته ذخیره می شود. بدین منظور شما می توانید از گزینه Memory map در دیباگر OllyDBG به منظور مشاهده پشته حافظه استفاده کنید. به عنوان مثال، در تصویر ۵، می توانید مشاهده کنید که دیباگر OllyDBG ترد تابع اصلی برنامه را با عنوان شال، در تصویر ۵، می توانید مشاه است.

## اجرای کد

دانش کامل و توانایی اجرای کدها درون دیباگر در موفقیت عملیات دیباگ مهم است. همچنین شایان ذکر است، روشهای بسیاری برای اجرای کدها در دیباگر OllyDBG وجود دارد که جدول ۱ لیست برخی از آنها را نشان میدهد.

| Function              | Menu                           | Hotkey  | Button |
|-----------------------|--------------------------------|---------|--------|
| Run/Play              | Debug 🕨 Run                    | F9      |        |
| Pause                 | Debug • Pause                  | F12     | Ш      |
| Run to selection      | Breakpoint > Run to Selection  | F4      |        |
| Run until return      | Debug • Execute till Return    | CTRL-F9 | ⇒      |
| Run until user code   | Debug • Execute till User Code | ALT-F9  |        |
| Single-step/step-into | Debug ▶ Step Into              | F7      | 4      |
| Step-over             | Debug > Step Over              | F8      | +      |

جدول ۱: گزینههای اجرای کد OllyDBG

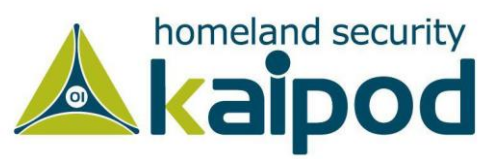

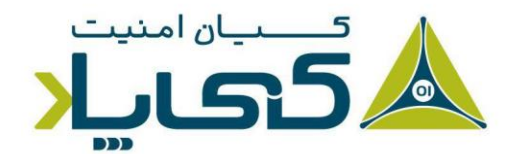

راحتترین گزینه Run و Pause است که باعث اجرا و توقف برنامه در حال اجرا می شوند. با این حال Pause به ندرت استفاده می شود، زیرا باعث می شود برنامه در نقطه ای متوقف شود (به عنوان مثال در بخش کدهای کتابخانه ای) که چندان مفید نیست (در نسخه ۲ دیباگر Ollydbg حذف شده است). بجای استفاده از دکمه Pause معمولا باید نقاط توقف خود را در آدرسهای دلخواه قرار دهید که این موضوع در بخش بعد مورد بررسی قرار خواهد گرفت.

گزینه Run بیشتر برای اجرای مجدد یا ادامه اجرای یک پروسه متوقف شده استفاده می شود، البته پس از آن که در نقطه از پیش تعیین شده (Breakpoint) برنامه متوقف شد. گزینه Run to Selection کد مورد نظر را تا پیش از دستورالعملی که در دیباگر انتخاب شده است، اجرا می کند. در صورتی که دستورالعمل مشخص شده هیچ وقت اجرا نشود، برنامه به اجرا شدن خود ادامه می دهد.

گزینه Run utill Return در منوی دیباگ اجرای برنامه را پیش از بازگشت تابع فعلی متوقف می کند. این ویژگی زمانی که بخواهیم یک برنامه را به محض پایان یافتن یک تابع متوقف سازیم، استفاده می شود. در صورتی که تابع پایان نیابد برنامه به اجرای خود ادامه می دهد. گزینه Run untill User Code هنگامی که در زمان تحلیل بدافزار کد کتابخانه ای در حین دیباگ گم شود، مفید می باشد. وقتیکه در بخش کدهای در زمان متوقف هستید از منوی Debug گزینه Run untill User Code را نتخاب کنید که باعث می متوقف هد. می شود، مفید می باشد. وقتیکه در بخش کدهای می در زمان می می می دود ای می شود، مفید می باشد. وقتیکه در بخش کدهای کتابخانه ای متوقف هستید از منوی Debug گزینه Run untill User Code را نتخاب کنید که باعث می شود برنامه تا جایی که پروسه اجرا به کد کامپایل شده بدافزار (عموماً بخش text). بر می گردد اجرا شود.

دیباگر OllyDBG روشهای مختلفی را برای گام برداشتن در کد ارائه میدهد. همان طور که در فصل قبل بحث کردیم، گام برداری به معنای اجرای یک دستورالعمل و سپس موقتاً متوقف ساختن اجرا به محض اجرای دستورالعمل میباشد و به شما اجازه میدهد که وضعیت اجرای برنامه را گام به گام با دستورالعملهای اجرایی برنامه طی کنید.

دیباگر OllyDBG دو نوع گام برداری را پیشنهاد می کند که در فصل قبل در مورد آنها صحبت کردیم، که شامل گام برداشتن به داخل (Stepping into) و گام برداشتن از روی (Stepping into) هستند. برای اجرای گام به گام دستورالعملهای کد برنامه، کلید F7 و برای گام برداشتن از روی یک تابع کلید F8 را می فشاریم.

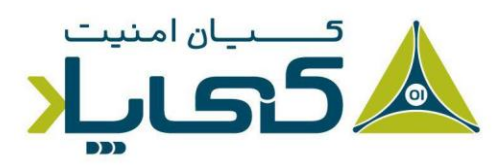

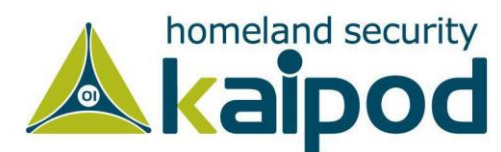

همان طور که قبلا گفته ایم، مرحله به مرحله گام برداشتن (Single Step) ساده ترین روش گام برداری در دیباگر بوده است. در این روش، OllyDBG یک دستورالعمل از برنامه را اجرا و سپس به صورت موقت توقف می کند فارق از اینکه نوع دستورالعمل چه خواهد بود. به عنوان مثال، اگر شما با روش اجرای گام به گام دستورالعمل همی کند فارق از اینکه نوع دستورالعمل چه خواهد بود. به عنوان مثال، اگر شما با روش اجرای گام به گام دستورالعمل می کند فارق از اینکه نوع دستورالعمل را جرا کنید، دیباگر واهد بود. به عنوان مثال، اگر شما با روش اجرای گام به گام دستورالعمل می کند فارق از اینکه نوع دستورالعمل چه خواهد بود. به عنوان مثال، اگر شما با روش اجرای گام به گام دستورالعمل می کند فارق از اینکه نوع دستورالعمل CollyDBG را اجرا کنید، دیباگر OllyDBG در آدرس 01007568 به صورت موقت برنامه را متوقف می کند (زیرا دستورالعمل Step ثبات EIP را با آدرس 01007568 تنظیم کرده است). از لحاظ مفهومی گام برداشتن از روی (Stepping Over) تقریبا به سادگی مرحله به مرحله گام برداشتن میباشد. دستورالعملهای زیر را در نظر بگیرید.

| 010073a4 | call | 01007568 |
|----------|------|----------|
| 010073a9 | xor  | ebx, ebx |

اگر از روی دستورالعمل Call 01007568 به روش گام برداشتن از روی (Step over) پرش کنید. دیباگر OllyDBG در آدرس 010073a9 موقتا متوقف می شود و وارد تابع نخواهد شد. این ویژگی زمانی مفید می باشد که شما نخواهید وارد سابروتین موجود در آدرس 01007568 شوید.

اگرچه گام برداشتن از روی (Step Over) از لحاظ مفهومی ساده می باشد، اما در لایه های زیرین آن مفاهیم پیچیده تری قرار دارد. در واقع دیباگر OllyDBG یک نقطه توقف را در آدرس 010073a9 قرار داده و سپس اجرا را ادامه می دهد (مانند این که دکمه Run را دیباگر فشار داده باشید) و سپس وقتی سابروتین دستورالعمل ret (بازگشت) را اجرا می کند دیباگر OllyDBG برنامه را در ادر و می کند.

هشدار: تقریبا در تمامی موارد، گام برداشتن از روی (Stepping Over) کار می کند. اما در بعضی موارد نادر، ممکن است برای یک کد مبهم سازی شده یا مخرب از این پروسه سوءاستفاده شود. به عنوان مثال، سابروتین موجود در آدرس 01007568 ممکن است هیچگاه دستورالعمل ret (بازگشت) را اجرا نکرده و یا دستورالعمل get-EIP را اجرا کند که همین موضوع باعث می شود آدرس بازگشتی از پشته خارج شود. در این موارد خاص، گام برداشتن از روی

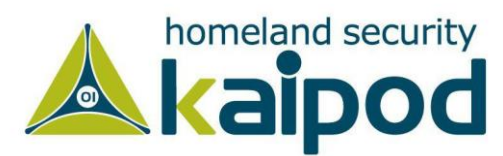

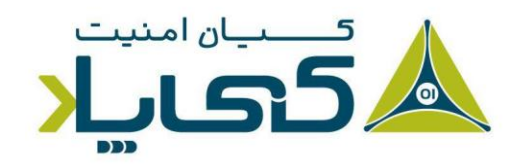

(Stepping Over) می تواند منجرب به ادامه اجرای برنامه بدون توقف موقت آن شود. لذا از این نکته آگاه بوده و با احتیاط از این ویژگی استفاده کنید.

### نقاط توقف

همان طور که در فصل قبل بحث کردیم، انواع مختلفی از نقاط توقف وجود دارند که دیباگر OllyDBG از همه آنها پشتیبانی می کند. اما همه آنها پشتیبانی می کند. اما شما می توانید علاوه بر آن از نقاط توقف سخت افزاری هم استفاده کنید. همچنین می توانید از نقاط توقف شرطی و نقاط توقف بر روی حافظه نیز استفاده کنید.

شما می توانید نقطه توقف را در پنجره دیزاسمبلر و با انتخاب دستورالعمل مورد نظر و سپس فشار دادن کلید F2 فعال یا غیر فعال کنید. همچنین می توانید نقاط توقف فعال در برنامه را با انتخاب منوی View و سپس گزینه Breakpoints و یا کلیک روی آیکون B در نوار ابزار دیباگر OllyDBG مشاهده کنید.

بعد از این که برنامه دیباگ شده را متوقف می کنید یا آن را می بندید، دیباگر OllyDBG نقاط توقفی را که شما پیش از این فعال کردید را ذخیره کرده و به شما این امکان را می دهد که برنامه را مجدداً در نقاط توقف یکسان دیباگ کنید (بدین معنا که دیگر لازم نیست نقاط توقف را اعمال کنید). جدول ۲ یک لیست کامل از نقاط توقف دیباگر OllyDBG را نمایش می دهد.

| Function                                                 | Right-click menu selection          | Hotkey                |
|----------------------------------------------------------|-------------------------------------|-----------------------|
| Software breakpoint                                      | Breakpoint 🕨 Toggle                 | F2                    |
| Conditional breakpoint                                   | Breakpoint > Conditional            | SHIFT-F2              |
| Hardware breakpoint                                      | Breakpoint > Hardware, on Execution |                       |
| Memory breakpoint on access<br>(read, write, or execute) | Breakpoint ▶ Memory, on Access      | F2<br>(select memory) |
| Memory breakpoint on write                               | Breakpoint > Memory, on Write       |                       |

جدول ۲: گزینههای نقاط توقف دیباگر OllyDBG

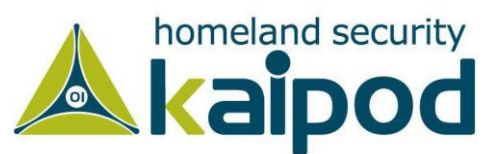

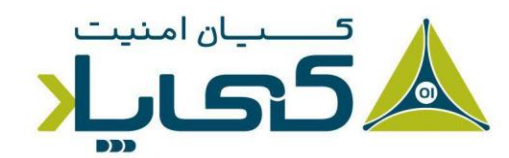

نکته: در نسخه ۲ دیباگر OllyDBG، کلیات تغییری نکرده است اما به جای گزینه Memory, on Access ما فقط دارای گزینه Memory هستیم. برای نقاط توقف سختافزاری همچنین ما فقط دارای گزینه Hardware هستم که از این دو گزینه می توان برای تنظیم نقاط توقف مورد نظر خود که در بالا تشریح کردیم، استفاده بهینه کنیم.

#### نقاط توقف نرمافز اری<sup>۱</sup>

نقاط توقف نرمافزاری هنگام دیباگ یک تابع رمزگشای یک عبارت رشتهای<sup>۲</sup> میتوانند بسیار کاربردی باشند. از فصل اول به یاد آورید که رشتهها میتوانستند برای درک نحوه کار یک برنامه مفید واقع گردند، به همین دلیل نویسندگان بدافزار معمولا تلاش میکنند رشتههای درون بدافزار را مبهمسازی کنند. زمانی که نویسندگان بدافزار چنین کاری انجام میدهند، معمولا از یک تابع رمزگشای برای عبارت رشتهای مبهمسازی شده خود استفاده میکنند که پیش از استفاده از آن رشته فراخوانی میشود. لیست ۲ نمونهای از فراخوانی تابع String\_Decoder را پس از آنکه داده مبهمسازی شده وارد پشته میشود، نمایش میده.

push offset "4NNpTNHLKIXoPm7iBhUAjvRKNaUVBlr"
call String\_Decoder
...
push offset "ugKLdNlLT6emldCeZi72mUjieuBqdfZ"
call String\_Decoder
...

#### لیست ۲: یک نقطه توقف رمزگشای رشته

این تابع، داده مبهم سازی شده را معمولا به صورت یک رشته در پشته رمزگشایی می کند، پس تنها راه ممکن رسیدن به رشته، مشاهده پشته پس از کامل شدن عملیات رمزگشایی است. بنابراین بهترین محل برای قرار دادن نقطه توقف و مشاهده کامل رشته، انتهای روتین رمزگشایی است. بدین وسیله هر زمان که شما دکمه Play را در دیباگر OllyDBG را در دیباگر OllyDBG را در دیباگر می کنید. برنامه اجرا شده و در نقطه ای که رشته رمزگشایی شده است،

<sup>1</sup> Software Breakpoints <sup>2</sup> String Decoder

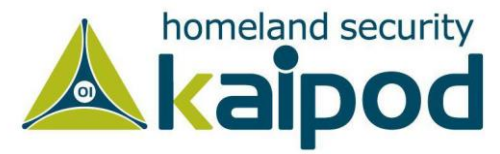

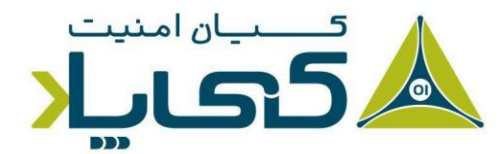

متوقف می شود (به دلیل ایجاد نقطه توقف). این روش تنها رشتههایی را شناسایی می کند که در خود برنامه در آن لحظه استفاده می شوند، ادامه این فصل در مورد چگونگی تغییر دستورالعمل ها برای رمزگشایی تمام رشتهها صحبت خواهیم کرد.

#### نقطه های توقف شرطی

همان طور که در فصل قبل یاد گرفتید، نقاط توقف شرطی، نقاط توقف نرمافزاری هستند که تنها زمانی که شرایط مشخصی رخ دهد، فعال می شوند. دیباگر OllyDBG به شما اجازه می دهد نقاط توقف شرطی را با استفاده از عبارات شرطی ایجاد کنید؛ هر زمانی که دیباگر OllyDBG به نقطه توقف شرطی شما می رسد عبارت شرطی باز عبارات شرطی می شود و در صورتی که نتیجه عبارت شرطی غیر صفر باشد، اجرای برنامه موقتا متوقف می شود.

هشدار : در زمان استفاده از نقاط توقف شرطی مراقب باشید. ایجاد آنها ممکن است باعث شود برنامه شما بسیار کند اجرا شود و اگر شما شرط خود را درست ایجاد نکنید، ممکن است اجرای برنامه هیچ وقت متوقف نشود.

نقاط توقف شرطی میتوانند زمانی که شما میخواهید در وقت صرفهجویی کنید و اجرای برنامه را هنگامی که پارامتر خاصی به رابطهای برنامهنویسی رایج ارسال میشوند متوقف کنید، برای شما مفید واقع شوند. نمونهای از این کار را میتوانید در ادامه مشاهده کنید. حتی میتوانید از نقاط توقف شرطی برای شناسایی تخصیص حافظه بیش از اندازه استفاده کنید.

به عنوان مثال، در پشتی Poison Ivy که فرامین خود را از سرور کنترل و فرماندهی تحت مدیریت نفوذگر دریافت می کند، در نظر بگیرید (Poison Ivy در گروه باتنتها قرار می گیرد). فرامین در شلکد این ابزار پیادهسازی شدهاند و Poison ivy برای نگهداری این شلکدها حافظهای را به آنها اختصاص می دهد. اگرچه بیشتر تخصیص حافظهها در Poison Ivy کوچک هستند. مگر زمانی که سرور کنترل و فرماندهی در حجم زیادی شلکد برای اجرا ارسال کند.

بهترین راه حل برای کشف اختصاص حافظه به شلکد در Poison Ivy ایجاد نقطه توقف شرطی در تابع VirtualAlloc میاشد. VirtualAlloc یک API است که

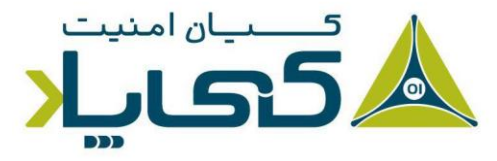

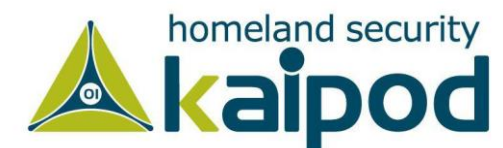

Poison Ivy برای تخصیص حافظه پویا از آن استفاده می کند، بنابراین در صورتی که شما نقطه توقف شرطی را با شرط اختصاص حافظه بیش از ۱۰۰ بایت تعریف کنید، برنامه زمانی که حافظه کمتری از این مقدار به شلکد تخصیص دهد، متوقف نمی شود.

برای ایجاد این تله، می توانیم یک نقطه توقف عادی را در ابتدای تابع VirtualAlloc قرار دهیم. برنامه تا زمان رسیدن به این تابع اجرا می شود. تصویر ۸ پنجره پشته را زمانی که نقطه توقف در ابتدای تابع VirtualAlloc فعال می شود، نمایش می دهد.

| 00C3FDB4                         | 0095007C<br>00000000              | CALL to VirtualAlloc from 00950079<br>Address = NULL            |
|----------------------------------|-----------------------------------|-----------------------------------------------------------------|
| 00C3FDB8<br>00C3FDBC<br>00C3FDC0 | 000000029<br>00001000<br>00000040 | AllocationType = MEM_COMMIT<br>Protect = PAGE_EXECUTE_READWRITE |

تصویر ۸: پنجره پشته در ابتدای VirtualAlloc

شکل بالا پنج آیتم بالای پشته را نمایش میدهد. آدرس بازگشتی اولین آیتم است و چهار پارامتر دیگر که پس از آن آمدهاند (Address، Size، Address و Protect) برای تابع VirtualAlloc هستند. پارامترها در کنار مقادیر و آدرسشان در پشته برچسب خوردهاند. در این مثال، 29 بایت فضا به شلکد اختصاص داده شده است.

از آنجایی که توسط ثبات ESP به ابتدای پشته اشاره می شود، برای دسترسی به فیلد اندازه، ما باید به آن در حافظه بدین گونه [ESP+8] اشاره کنیم. تصویر ۹ پنجره دیزاسمبلر را هنگامی که نقطه توقف به شروع VirtualAlloc می رسد، نمایش می دهد. سپس ما یک نقطه توقف شرطی با شرط 100<[ESP+8] تنظیم می کنیم، تا زمانی که Poison lvy مقدار بیش از اندازه ای شلکد دریافت می کند، متوقف شود. به منظور تنظیم نقطه توقف شرطی قرمای گامهای آورده شده در زیر را دنبال کنید.

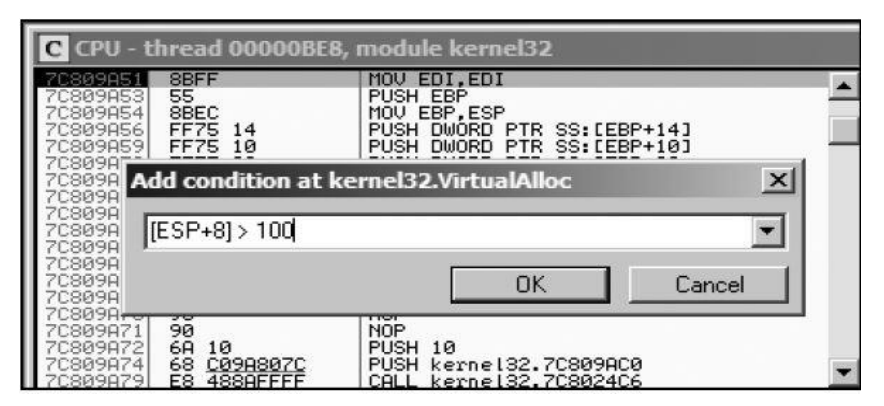

تصویر ۹: تنظیم یک نقطه توقف شرطی در پنجره دیزاسمبلر

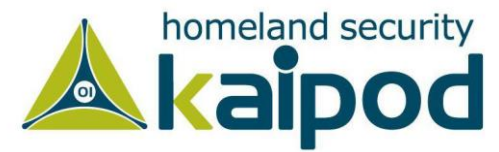

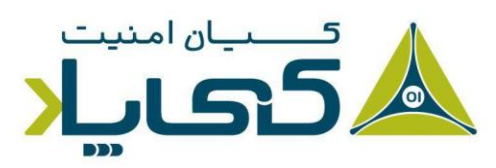

- ۱. در پنجره دیزاسمبلر روی اولین دستورالعمل تابع کلیک راست کرده و سپس از منوی
   ۹. در پنجره گزینه Ireakpoint گزینه یک پنجره محاورهای نمایش داده می شود که می توانید در آن شرط خود را اعمال کنید.
- ۲. عبارت شرطی خود را وارد کنید و سپس روی دکمه Ok کلیک کنید. در این مثال ما از عبارت شرطی 100<[ESP+8] استفاده می کنیم.</li>
- ۳. پس از اعمال نقطه توقف شرطی روی دکمه Play کلیک کنید و صبر کنید پروسه اجرای برنامه به نقطه توقف برسد.

نقطههای توقف سختافزاری

دیباگر OllyDBG به ما ویژگی قرار دادن نقطه توقف سختافزاری با استفاده از ثباتهای مخصوصی را ارائه میدهد که در فصول گذشته توضیح داده شده است. نقاط توقف سختافزاری بسیار قدرتمند هستند، زیرا آنها کد خود، پشته و دیگر منابع هدف را تغییر نمیدهند و همچنین باعث کاهش سرعت اجرای پروسه دیباگ نمی شوند. همان طور که در فصول گذشته ذکر کردیم، تنها مشکل استفاده از نقاط توقف سختافزاری این است که فقط می توانید چهارتا از نقاط توقف سختافزاری را در هر لحظه تنظیم کرده و مورد استفاده قرار بدهید. در تصویر ۱۰، این مسئله نمایش داده شده است.

| ardware breakpoint at Runtime_Obfuscation.003E1022 |            |                                                                     |  |  |  |  |
|----------------------------------------------------|------------|---------------------------------------------------------------------|--|--|--|--|
| Break on:                                          | Data size: | Hardware slot:                                                      |  |  |  |  |
| Execution                                          | 💿 Byte     | 1 Empty                                                             |  |  |  |  |
| C Access (R/W)                                     | C Word     | C 2 Empty                                                           |  |  |  |  |
| C Write                                            | C Dword    | C 3 Empty                                                           |  |  |  |  |
|                                                    |            | C 4 Internal Runtime_Obfuscation. <moduleentr< td=""></moduleentr<> |  |  |  |  |
| Disabled                                           |            | OK Cancel                                                           |  |  |  |  |

تصویر ۱۰: تنظیم نقاط توقف سخت افزاری

برای تنظیم یک نقطه توقف سختافزاری، روی یک دستورالعمل کلیک راست کرده و از منوی Hardware, on Execution گزینه Breakpoint را انتخاب کنید (در دیباگر OllyDbg نسخه ۲ گزینه Hardware را باید انتخاب کنید). همچنین می توانید به دیباگر OllyDBG بگوید که به صورت

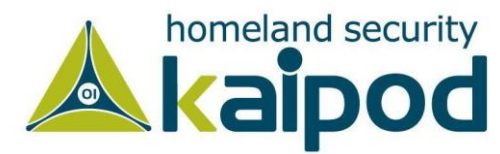

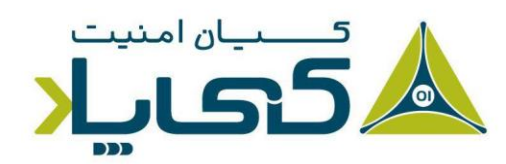

پیش فرض از نقاط توقف سخت افزاری بجای نقاط توقف نرم افزاری استفاده کند. بدین منظور کافی است به منوی Options منوی Options را انتخاب کنید تا پنجره تنظیمات باز شود. سپس در این پنجره می توانید از زبانه Debugging تنظیمات مد نظر خود را اعمال کنید.

با این حال گاهی اوقات نیاز است که شما از این گزینه بهرهمند شوید تا بتوانید در مقابل بعضی از روشهای ضد دیباگ مانند پویش نقاط توقف نرمافزاری (Software Breakpoint Scanning) مقابله کنید. این مورد در فصلهای آینده مورد بررسی قرار خواهد گرفت.

#### نقطههای توقف در حافظه

دیباگر OllyDBG از قرار دادن نقاط توقف در حافظه پشتیبانی می کند، که اجازه می دهد روی یک قسمت از حافظه نقطه توقف اعمال کنید تا اگر برنامه در حین اجرا به آن قسمت از حافظه دسترسی گرفت، متوقف شود. دیباگر OllyDBG همچنین از نقاط توقف نرمافزاری و نقاط توقف سختافزاری حافظه هم پشتیبانی می کند.

برای تنظیم یک نقطه توقف در حافظه یک تکه قسمت از حافظه را در پنجره Memory Dump انتخاب کرده و روی آن کلیک راست کنید، سپس از منوی Breakpoint گزینه Memory, on Access را انتخاب کنید (در نسخه ۲ دیباگر، گزینه Memory را انتخاب کنید). همچنین به این نکته دقت کنید، در هر بار فقط میتوانید یک نقطه توقف در حافظه قرار دهید، اگر نقطه توقف جدیدی در حافظه تنظیم کنید، نقطه توقف قبلی به صورت خودکار حذف میشود.

شایان ذکر است، دیباگر OllyDBG با تغییر خواص بلاک حافظه کد انتخابی شما نقطه توقف حافظه نرمافزاری را پیادهسازی میکند. با این حال، این روش همیشه پایدار نیست و میتواند سربار اضافی قابل توجهای ایجاد کند. بنابراین بهتر است از نقاط توقف حافظه به مقدار کمی استفاده کنید.

در حین تجزیه و تحلیل بدافزار، هنگامی که می خواهید بفهمید چه موقع یک کتابخانه پیوندی پویا بارگذاری شده و مورد استفاده قرار می گیرد، نقاط توقف حافظه بسیار مفید هستند. در این شرایط شما می توانید به محض این که کد درون کتابخانه پیوندی پویا اجرا شد از یک نقطه توقف حافظه برای موقتا متوقف ساختن اجرای برنامه استفاده کنید. برای انجام این عملیات گامهای زیر را دنبال کنید.

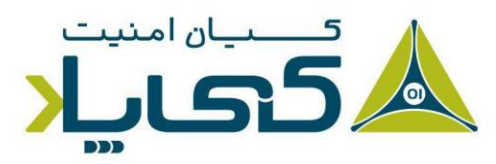

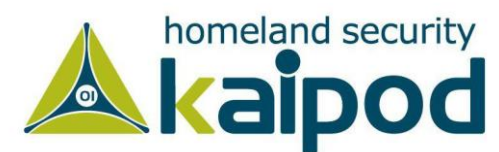

- Dll به پنجره Memory Map بروید (View > Memory بروید (View > Memory) و روی قسمت text. فایل Set Memory کلیک راست کنید. (این قسمت شامل کد اجرایی برنامه است) سپس روی گزینه Set Memory کلیک راست کنید. (این قسمت شامل کنید.
  - ۲. در پایان دکمه F9 یا دکمه Play را بفشارید تا اجرای برنامه ادامه پیدا کند.

اجرای برنامه باید هنگامی که کد درون DII اجرا می شود، متوقف گردد.

## بارگذاری کتابخانههای پیوندی پویا

علاوه بر این که ما قادر هستیم فایل های اجرایی را به دیباگر OllyDBG به منظور دیباگ بارگذاری و پیوست کنیم، همچنین می توانید فایل های کتابخانه ای (DII) را هم دیباگ کنید. از آنجایکه کتابخانه های پیوندی پویا نمی توانند به صورت مستقیم اجرا شوند، دیباگر OllyDBG از یک برنامه مصنوعی که loaddll.exe خوانده می شود برای بارگذاری آن ها استفاده می کند. این روش بسیار مفید است، زیرا بدافزارها اغلب به عنوان کتابخانه های پیوندی پویا انتشار پیدا می کنند که بیشتر کد آن ها در تابع DIIMain قرار دارد (هنگامی که کتابخانه هیوندی پویا به درون پروسه بارگذاری می شود، این تابع راهانداز اولیه فراخوانی می شود). در حالت پیش فرض، هنگامی که کتابخانه پیوندی پویا بارگذاری می شود، دیباگر OllyDBG در نقطه ورود به کتابخانه پیوندی پویا (DIIMain) متوقف می شود.

به منظور فراخوانی توابع اکسپورت شده با پارامترهایشان درون کتابخانه پیوندی پویا دیباگ شده، شما ابتدا نیاز دارید کتابخانه پیوندی پویا را به درون دیباگر OllyDBG بارگذاری کنید. سپس هنگامی که در نقطه ورود به کتابخانه پیوندی پویا متوقف شد، روی دکمه Play (تصویر ۱۱) کلیک کنید تا DllMain و دیگر راه اندازهای اولیه کتابخانه پیوندی پویا اجرا شوند.

| 🔆 OllyDbg - DLL3.dll - [CPU - main thread, module DLL3] |      |             |         |                      |               |  |  |  |
|---------------------------------------------------------|------|-------------|---------|----------------------|---------------|--|--|--|
| C File V                                                | liew | Debug Trace | Plugins | Options Windows Help |               |  |  |  |
| 🔁 📢 🗙                                                   |      |             | 51 Li 📑 | U LEMWTCRK           | B M H         |  |  |  |
| 1000118D                                                | · .  | EB ØC       | JMP     | SHORT DLL3.1000119B  |               |  |  |  |
| 1000118F                                                | >    | 83F8 Ø3     | CMP     | EAX, 3               |               |  |  |  |
| 10001192                                                | · 🗸  | 75 07       | JNE     | SHORT DLL3.1000119B  |               |  |  |  |
| 10001194                                                | Ŀ    | 51          | PUSH    | ECX                  | FArg1 => 0, c |  |  |  |
| 10001195                                                | Ŀ    | E8 5F0D0000 | CALL    | DLL3.10001EF9        | DLL3.10001EF  |  |  |  |
| 1000119A                                                | Ŀ    | 59          | POP     | ECX                  |               |  |  |  |
| 40004400                                                |      | ~ ~         |         |                      | n ( 1)        |  |  |  |

تصویر ۱۱: دکمه Play دیباگر OllyDBG

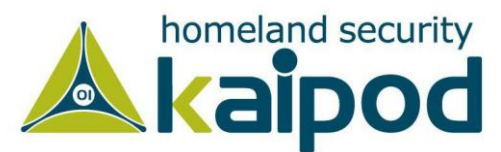

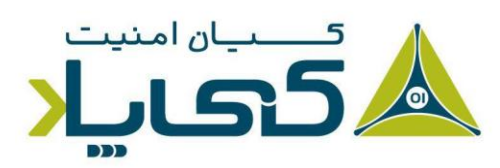

سپس دیباگر OllyDBG متوقف خواهد شد و شما می توانید توابع اکسپورت شده مشخصی را با پارامترهایشان فراخوانی کرده و آنها را با انتخاب گزینه Call Dll Export از منوی Debug در منوی اصلی دیباگر OllyDBG دیباگ کنید.

به عنوان مثال، در تصویر ۱۲ ما کتابخانه ws2\_32.dll را درون دیباگر OllyDBG بارگذاری کرده و تابع ntohl را (شماره ۱) انتخاب کرده ایم که یک عدد ۳۲ بیتی شبکه (Network Byte Order) را به الگو عددی میزبان (Host Byte Order) تبدیل می کند. همانطور که در سمت راست پنجره ICll Dll که Export مشاهده می کنید (شماره ۳)، این تابع فقط یک پارامتر به عنوان ورودی دریافت می کند. به همین دلیل در سمت چپ، ما یک مقدار هگزادسیمال 0x7F000001 معادل 127.0.11 به المعاد بیشتری اضافه می کنیم (شماره ۲). همچنین شایان ذکر است، پارامترهای سمت چپ تنها زمانی که تابع تعداد بیشتری پارامتر دریافت کند، فعال می شوند.

| Call    | DLL export                     |                                                                                                    |                                                       |                                      |                                                                             | ×                      |
|---------|--------------------------------|----------------------------------------------------------------------------------------------------|-------------------------------------------------------|--------------------------------------|-----------------------------------------------------------------------------|------------------------|
| Ex<br>C | port: 776A4620<br>No arguments | hton1                                                                                                    | Sort by name Fo                                       | ■ 1 a<br>h<br>llow in CPU Rel<br>Pre | rgument<br>iostlong: HEXDATA<br>turns HEXDATA<br>iserves ECX, EDX, EBX, EBF | , ESI, EDI             |
| •       | hostlong<br>7£000001           | 2 2100 00 00 00 00<br>2100 00 00 00<br>2100 00 00 00<br>2100 00 00 00<br>2100 00 00 00                                                                                                    | 00 00 00 00 00<br>00 00 00 00 00<br>00 00 00 0        | ^                                    |                                                                             | 3                      |
| C       | Arg2                           | 004021E8 00 00 00<br>004021F0 00 00 00<br>004021F8 00 00 00<br>00402200 00 00 00                                                                                                    | 00 00 00 00 00<br>00 00 00 00<br>00 00 00 00<br>00 00 | ~                                    |                                                                             |                        |
| С       | Arg3                           | 004025C0 00 00 00<br>004025C8 00 00 00<br>004025D0 00 00 00<br>004025D8 00 00 00<br>004025D8 00 00 00                                                                                                    | 00 00 00 00 00 00<br>00 00 00 00 00<br>00 00 0        | 4 EAX                                | Contents of registers:<br>Before call                                       | After call<br>0100007F |
| C       | Arg4                           | 004025E0 00 00 00<br>004025E8 00 00 00<br>004025F8 00 00 00<br>004025F8 00 00 00<br>004025F8 00 00 00                                                                                                    | 00 00 00 00 00<br>00 00 00 00 00<br>00 00 00 0        | ↓ EC×                                |                                                                             | 00000000               |
| 0       | Arg5                           | 004029C0 00 00 00 00<br>004029C8 00 00 00<br>004029D0 00 00 00<br>004029D8 00 00 00                                                                                                    | 00 00 00 00 00<br>00 00 00 00 00<br>00 00 00 0        | ED×                                  |                                                                             | 00000000               |
| C       | Arg6                           | 004029E0 00 00 00<br>004029E8 00 00 00<br>004029F8 00 00 00<br>004029F8 00 00 00<br>004029F8 00 00 00                                                                                                    | 00 00 00 00 00<br>00 00 00 00 00<br>00 00 00 0        | ESI<br>V EDI                         | 0 <b>•</b>                                                                  | 00000000               |
| C       | Arg7                           | 00402DC0 00 00 00 00<br>00402DC8 00 00 00<br>00402DD0 00 00 00<br>00402DD0 00 00 00                                                                                                    | 00 00 00 00 00<br>00 00 00 00 00<br>00 00 00 0        | ^                                    | Filde on call                                                               | Call export            |
| 0       | Arg8                           | 00402DE0         00         00         00         00           00402DE8         00         00         00         00         00           00402DF0         00         00         00         00         00         00           00402DF8         00         00         00         00         00         00         00           00402DF8         00         00         00         00         00         00         00 | 00 00 00 00 00<br>00 00 00 00 00<br>00 00 00 0        | ✓ Cal                                | I finished, duration 0.800 us<br>X = 100007F                                |                        |
| С       | Arg9                           | 004031C0 00 00 00<br>004031C8 00 00 00<br>004031D0 00 00 00<br>004031D8 00 00 00                                                                                                    | 00 00 00 00 00<br>00 00 00 00 00<br>00 00 00 0        | ^ Sut                                | proutine removed 1 doublewo                                                 | ras from stack         |
| C       | Arg10                          | 004031E0 00 00 00<br>004031E8 00 00 00<br>004031F0 00 00 00<br>004031F8 00 00 00<br>004031F8 00 00 00                                                                                                    | 00 00 00 00 00<br>00 00 00 00 00<br>00 00 00 0        | ~                                    |                                                                             | Close                  |

تصویر ۱۲: دیباگ و فراخوانی توابع اکسپورت شده توسط ws2\_32.dll

شما می توانید به سرعت دستورالعمل های اسمبلی تابع ntohl را با کلیک روی دکمه Follow in است). Disassembler مشاهده کنید (در نسخه ۲ دیباگر OllyDBG نام این گزینه Follow in CPU است).

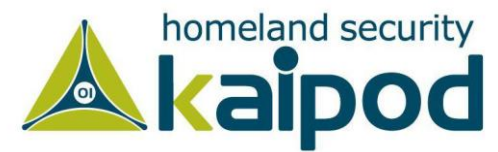

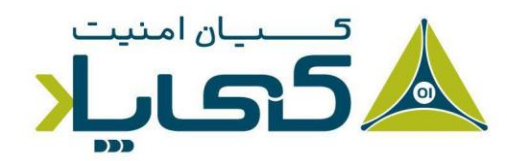

گزینه Hide on call در سمت راست دکمه Call میتواند برای مخفی کردن این پنجره پس از این که یک فراخوانی انجام میدهید، استفاده شود. کادر علامت Pause after call برای توقف سریع اجرای برنامه پس از این که تابع صادر شده فراخوانی شد، مورد استفاده قرار گیرد که میتواند یک جایگزین مناسب برای نقطههای توقف باشد.

هنگامی که پارامترها و ثباتها را تنظیم کردید، روی دکمه Call کلیک کنید. سپس پنجره دیباگر OllyDBG باید مقادیر همه ثباتها را قبل و بعد از فراخوانی نمایش دهد. برای دیباگ این تابع اکسپورت شده، مطمئن شوید هیچ نقطه توقفی قبل از کلیک روی Call تنظیم نکردهاید، یا کادر علامت Pause after call را تنظیم نکردهاید. در تصویر ۱۲ مشاهده می کنید که نتیجه اجرای تابع در ثبات EAX ذخیره شده است که مقدار آن 127.0.01 (0x010007F) است (شماره ۴).

### رديابى ۱

ردیابی یک روش قدرتمند دیباگ به شمار میرود که جزییات اطلاعات اجرایی برای شما به منظور بررسی ذخیره می شود. همچنین شایان ذکر است، دیباگر OllyDBG از انواع ویژگیهای ردیابی از جمله ردیابی بازگشتی استاندارد<sup>۲</sup>، ردیابی فراخوانی پشته<sup>۳</sup> و ردیابی اجرایی<sup>۴</sup> پشتیبانی می کند.

#### ردیابی بازگشتی استاندارد

هر زمان که در پنجره دیزاسمبلر دیباگر OllyDBG در بین دستورالعملها با گام برداشتن به داخل ( Step Over) یا گام برداشتن از روی (Step Over) حرکت میکنید، دیباگر OllyDBG به صورت خودکار گامهای برداشته شده شما را ضبط میکند. با این حال شما میتوانید با فشردن دکمه (–) در صفحه کلید به مرحله قبل بازگردید و دستورالعملی را که در مرحله قبل اجرا شده است، مشاهده کنید. همچنین کلید (+) در صفحه کلید شما را یک گام به جلو حرکت میدهد. اگر از گزینه گام برداشتن به داخل (Step Into) استفاده

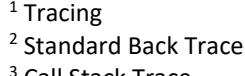

- <sup>3</sup> Call Stack Trace
- <sup>4</sup> Run Trace

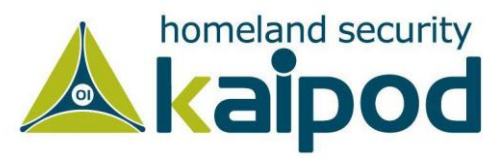

می کنید، می توانید هر یک از گامها را ردیابی کنید. اگر از گام برداشتن از روی (Step Over) استفاده کنید، می توانید فقط تنها به ناحیه ای که به آن گام برداشتید بازگردید.

### فراخوانی پشته

شما می توانید در دیباگر OllyDBG از طریق ردیابی فراخوانی پشته، مسیر اجرایی تابع را مشاهده کنید. برای مشاهده پسته فراخوانیها، از منوی اصلی دیباگر گزینه View سپس Call Stack را انتخاب کنید. پس از انتخاب این گزینه پنجرهای را مشاهده خواهید کرد که سلسله مراتبی از فراخوانیهای انجام شده که شما را به مکان جاریتان رسانده است، نمایش می دهد.

### ردیابی اجرایی

ردیابی اجرا به شما اجازه میدهد کد برنامه مد نظرتان را اجرا کنید و دیباگر OllyDBG هر دستورالعملی را که اجرا می شود به همراه تغییراتی که در ثباتها و پرچمها اعمال می شود را ذخیره سازی کند. راههای مختلفی برای فعال ساختن ردیابی اجرایی وجود دارد، در زیر دو روش را مورد بررسی قرار می دهیم:

- ✓ کدی که قصد دارید ردیابی اجرایی کنید را در پنجره دیزاسمبلر برجسته یا انتخاب کنید و سپس روی آن کلیک راست کرده و از منوی Run Trace گزینه Add Selection را انتخاب کنید. سپس بعد از اجرا شدن آن قطعه کد، از منوی View گزینه Run Trace را برای مشاهده دستورالعملهایی که اجرا شدهاند، انتخاب کنید. همچنین میتوانید در این پنجره با استفاده از دکمههای (+) و (−) ما بین دستورالعملها بالا و پایین بروید. با این روش میتوانید حتی تغییراتی که دستورالعملها روی ثباتها اعمال کردهاند را هم مشاهده کنید.
- ✓ همچنین در روشی دیگر میتوانید از گزینههای Trace Into و Trace Over استفاده کنید.
   استفاده از این گزینهها نسبت به استفاده از Add Selection سادهتر است، زیرا شما نیاز ندارید
   کدی که میخواهید ردیابی کنید را انتخاب کنید. Trace Into گام برداشتن به داخل ( Step
   کدی که میخواهید کرد و تمامی دستورالعملها را تا زمانی که با یک نقطه توقف برخورد کند ضبط
   میکند اما Trace Over تنها دستورالعملهایی را ظبط میکند که در تابع جاری شما اجرا شدهاند.

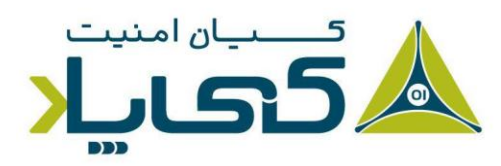

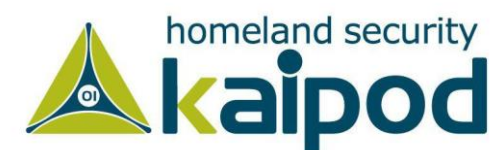

نکته : توجه داشته باشید، اگر در هنگام استفاده از گزینههای Trace Into و Trace Over در کد نقطه توقفی قرار ندهید، دیباگر OllyDBG به صورت خودکار کل برنامه را دیباگ خواهد کرد، که این عمل موجب می شود زمان و حافظه بسیار زیادی صرف شود.

 ✓ در روش بعد، از منوی Debug گزینه Set Condition را انتخاب کنید. شما میتوانید با این گزینه یک برنامه را تا زمانی که یک شرط خاص برقرار شود، مورد ردیابی قرار بدهید. این گزینه زمانی مفید است که شخص تحلیلگر میخواهد برنامه را تا زمانی که یک شرط برقرار نیست مورد ردیابی قرار بدهد. برقرار شدن شرط موجب میشود برنامه موقتا متوقف شود و با استناد به این موضوع سپس میتوانید با بازگشت به دستورالعمل های اجرا شده قبلی (با روش ردیابی بازگشتی) دلیل برقراری آن شرط را مورد بررسی قرار بدهید. در ادامه این قسمت شما یک مثال از این مبحث مشاهده خواهید کرد.

### ردیابی Poison lvy

از بحثی که به تازگی کردیم به یاد دارید که دربپشتی Poison Ivy اغلب به شلکدی که از سرور کنترل و فرماندهی خود دریافت می کرد، حافظهای اختصاص می داد. دربپشتی Poison Ivy شلکد را دانلود می کرد و آن را در مکان حافظه پویا کپی کرده و در پایان آن را اجرا می کرد. در برخی حالات، شما می توانید با استفاده از ردیابی، هنگامی که ثبات EIP در حافظه Heap می باشد شلکد اجرایی را به دست آورید. ردیابی می تواند به شما نشان دهد که چگونه شلکد شروع به کار می کند.

نکته: به این نکته دقت کنید، منظور از حافظه پویا در متن بالا همان حافظه هیپ در رایانه است. ما در مفاهیم سامانهای، مطلبی داریم که به آن Dynamic سعمولا memory allocation به عنوان اسمی به نام هیپ شناخته می شود. اولین نکته ای که درباره هیپ باید

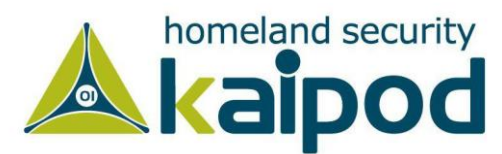

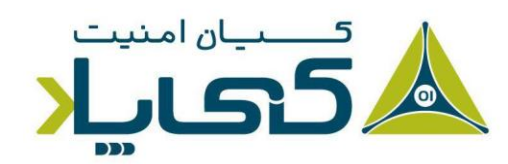

بدانید این است که هیپ خود یک حافظه است. حافظهای که هنگام اجرای یک برنامه به آن اختصاص می یابد.

تصویر ۱۳ شرطی را که برای گرفتن شلکد اجرایی اعمال کردهایم، نمایش میدهد. شایان ذکر است، ما می توانیم دیباگر OllyDBG را به گونه ای تنظیم کنیم که اگر ثبات EIP از محدوده آدرس برنامه خارج شد، اجرای برنامه را موقتا متوقف کند. (در برنامه های ساده زیر آدرس 0x400000 معمولا پشته، هیپ و دیگر حافظه های اختصاص داده شده پویا قرار دارند). آدرس درون ثبات EIP نباید در یک برنامه عادی در این ناحیه های اختصاص داده شده پویا قرار دارند). آدرس درون ثبات ا

| Condition to pause run trace                                        | ×     |
|---------------------------------------------------------------------|-------|
| Pause run trace when any checked condition is met:                  |       |
| EIP is in range         00000000          003FFFFF                  |       |
| □ EIP is outside the range 00000000 00000000                        |       |
| Condition is TRUE                                                   | -     |
| Command is suspicious or possibly invalid                           |       |
| Command count is 0. (actual 184858. )                               | Reset |
| Command is one of                                                   |       |
| In command, R8, R32, RA, RB and CONST match any register or constan | it    |
| OK Ca                                                               | ncel  |

تصویر ۱۳: ردیابی شرطی

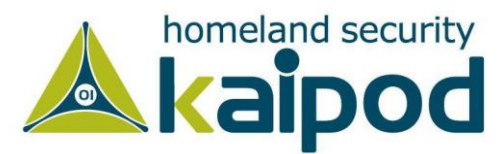

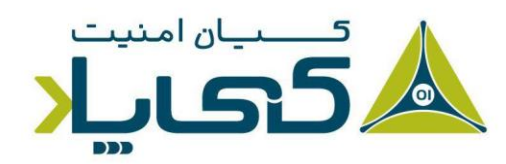

کند یا آن را به برنامه عبور دهد. دیباگر OllyDBG اجرای برنامه را زمانی که استثنا رخ دهد متوقف می کند و شما می توانید تصمیم بگیرید که با کدام یک از روشهای زیر آن را به برنامه عبور دهید.

- ✓ SHIFT-F7 به درون استثناء گام برخواهد (Step Into) داشت.
- ✓ SHIFT-F8 از روی استثناء گام بر خواهد (Step Over) داشت.
  - ✓ SHIFT-F9 کنترل کننده استثناء را اجرا خواهد کرد.

دیباگر OllyDBG گزینههایی برای کنترل استثناها دارد که در تصویر ۱۴ نمایش داده شده است. این گزینهها می توانند به دیباگر بگویند برخی از استثناها را نادیده بگیرد و مستقیما آنها را به برنامه عبور دهد. (این گزینه اغلب در حین تجزیه و تحلیل بدافزار مفید است، زیرا میخواهیم بدافزار را تحلیل کنیم نه این که مشکلات آن را رفع کنیم.)

| 🗏 Debugg                      | ing optio                                                                                      | ns                                                                                                    |                                                                                |                    |                       |                 | ×                       |
|-------------------------------|------------------------------------------------------------------------------------------------|----------------------------------------------------------------------------------------------------|--------------------------------------------------------------------------------|--------------------|-----------------------|-----------------|-------------------------|
| Commands<br>Security          | Disasm<br>Debug                                                                                | CPU<br>Events                                                                                          | Registers  <br>Exceptions                                                      | Stack  <br>  Trace | Analysis 1<br>e   SFX | Analysis 2      | Analysis 3<br>Addresses |
| ⊽ Igr<br>Ignore<br> <br> <br> | iore memory<br>(pass to prin<br>INT3 br<br>Single-s<br>Memory<br>Integer<br>Integer<br>All FPU | y access v<br>ogram) folk<br>eaks<br>tep break<br>access v<br>division by<br>or privilege<br>exception | riolations in KE<br>owing exception<br>iolation<br>0 0<br>sd instruction<br>15 | RNEL32             |                       |                 |                         |
| ∏ Igr                         | nore also fol                                                                                  | lowing cu:                                                                                             | stom exceptior                                                                 | ns or rang         | es:                   | ld last evcenti | on 1                    |
|                               |                                                                                                |                                                                                                    |                                                                                |                    |                       | Add range       |                         |
|                               |                                                                                                |                                                                                                    |                                                                                |                    | ~ D                   | elete selectio  | in                      |
|                               |                                                                                                |                                                                                                    |                                                                                |                    | OK                    | Undo            | Cancel                  |

تصویر ۱۴: گزینههای کنترل استثناء در OllyDBG

## مهار یا اصلاح کردن <sup>(</sup>

دیباگر OllyDBG ایجاد تغییر در هر داده فعالی مانند ثباتها و پرچمها را تا حد امکان ساده کرده است. این دیباگر همچنین شما را قادر میسازد مستقیما یک برنامه را اسمبل و اصلاح کنید. در دیباگر OllyDBG

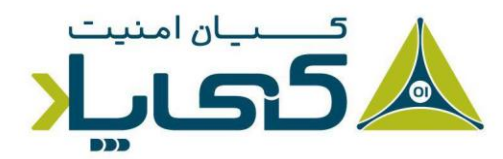

<sup>1</sup> Patching

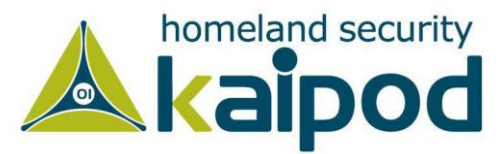

می توانید ناحیه ای از دستور العمل ها را انتخاب کنید و با کلیک راست روی آن محدوده و انتخاب گزینه Edit از منوی Binary در دستور العمل ها و حافظه تغییر ایجاد کنید.

پس از کلیک روی Edit پنجرهای باز خواهد شد که در آن میتوانید هر گونه Opcode یا دادهای را وارد کنید. (دیباگر OllyDBG همچنین توابع خاصی برای پر کردن محدودهای از حافظه را با مقدار ۰۰ یا دستورالعمل NOP دارد.) تصویر ۱۵ یک قسمت از کد بدافزار که با یک کلمه عبور محافظت شده است را نمایش میدهد، بدافزار باید یک کلمه عبور از ورودی بگیرد تا اجرا شود.

در این برنامه یک پرش شرطی مهم (JNZ) در (شماره ۱) وجود دارد که تصمیم می گیرد کلید وارد شده به برنامه درست است یا خیر. اگر دستورالعمل پرش اجرا شود رشته Bad Key در خروجی چاپ می شود و اگر اجرا نشود پیام Key Accepted در خروجی چاپ خواهد شد.

یک راه ساده برای این که برنامه را مجبور کنیم که به مسیر Key Accepted برود این است که یک اصلاحیه روی آن اعمال کنیم. همان طور که در تصویر ۱۵ نمایش داده شده است، روی دستورالعمل شرطی که مشخص شده است کلیک راست کرده و از منوی Binary گزینه Fill with Nops را انتخاب (شماره ۲) کنید. این گزینه دستورالعمل JNZ را به دستورالعمل ها NOP تغییر می دهد و برنامه پس از آن فکر می کند هر کلیدی که وارد می شود درست است و پیام Key Accepted را در خروجی چاپ می کند.

| 837D DC 00 CMP DWORD P1         | TR SS:[EBP-24],0           |                                     |                                                                                                    |       | 057 |                 |
|---------------------------------|----------------------------|-------------------------------------|----------------------------------------------------------------------------------------------------|-------|-----|-----------------|
| √75 10 JNZ SHORT pa             | assword.00401177 📲         |                                     |                                                                                                    |       |     |                 |
| 68 48304000 PUSH passwor        | rd.00403048 🛛 👻            | <pre>format = "Key Accepted!"</pre> | Backup                                                                                                    |       |     |                 |
| FF15 AC204000 CALL DWORD F      | PTR DS:[<&MSVCR90.printf>] | printf                              |                                                                                                    |       | 100 |                 |
| 83C4 04 ADD ESP,4               |                            | A STATUS CONTRACTOR ST              | Сору                                                                                                    |       | 1   |                 |
| VEB 16 JMP SHORT pa             | assword.0040118D           |                                     | Diagona                                                                                                    |       |     | e dit           |
| 68 <u>58304000</u> PUSH passwox | rd.00403058                | format = "Bad keyo"                 | binary                                                                                                    |       |     | Ealt            |
| FF15 AC204000 CALL DWORD F      | PTR DS:[<&MSUCR90.printf>] | printf                              | Accombio                                                                                                    | Conco |     | Fill with 00's  |
| 83C4 04 ADD ESP,4               |                            |                                     | Assemble                                                                                                    | space |     | FIII WIDT OUS   |
| 6A 01 PUSH 1                    |                            | fstatus = 1                         | l shal                                                                                                    |       | 0   | Fill with MORe  |
| FF15 9C204000 CALL DWORD F      | PTR DS:[<&MSVCR90.exit>]   | Lexit                               | Luber                                                                                                    | ,     | 0   | The wroth WOF a |
| CO 00 DUCU 0                    |                            | - 000000000                         | 100 Carlos 100 Carlos |       |     |                 |

تصویر ۱۵: گزینههای اصلاح کننده در OllyDBG

توجه کنید این اصلاحیه فقط روی این مثال کار می کند و اگر برنامه را راهاندازی مجدد یا Restart کنید این اصلاحیه از بین خواهد رفت. لذا برای این که بتوانید فایل اصلاح شده خود را ذخیره کنید دو گام آورده شده در تصویر ۱۶ را انجام بدهید.

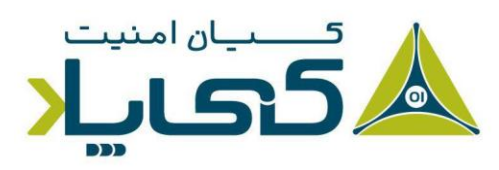

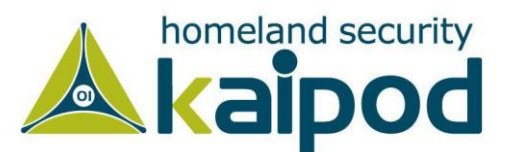

|                                            |                                                                    |                                           | newonannere carronay |                   |
|--------------------------------------------|--------------------------------------------------------------------|-------------------------------------------|----------------------|-------------------|
| 90<br>90                                   | NOP<br>NOP                                                         |                                           | Go to                | •                 |
| 68 <u>48304000</u><br>FF15 <u>AC204000</u> | PUSH password.00403048<br>CALL DWORD PTR DS:[<&MSVCR90.printf>]    | [format = "Key Accepted!"                 | Follow in Dump       | <b>•</b>          |
| EB 16<br>68 58304000                       | JMP SHORT password.0040118D<br>PUSH password.00403058              | fformat = "Bad key⊡"                      | Search for           | •                 |
| FF15 <u>AC204000</u><br>83C4 04            | CALL DWORD PTR DS:[<&MSVCR90.printf>]<br>ADD ESP,4<br>BUCH d       | Cprintf                                   | Find references to   |                   |
| FF15 <u>9C204000</u><br>6A 00              | CALL DWORD PTR DS:[<&MSUCR90.exit>]<br>PUSH 0                      | Cenit<br>(Arg1 = 00000000                 | Copy to executable   | > Selection       |
| E8 6CFEFFFF<br>83C4 04                     | CALL password.00401000<br>ADD ESP,4                                | Lpassword.00401000                        | Analysis             | All modifications |
|                                            | D File Z:\password.exe                                             |                                           |                      |                   |
|                                            | D File Z:\password.exe                                             | NOT                                       |                      |                   |
|                                            | 00000566 90                                                        | NOP                                       |                      |                   |
|                                            | 00000567 68 48304000<br>0000056C FF15 AC204000                     | PUSH 403048<br>CALL DWORD PTR DS:[4020AC] | Backup 🕨             |                   |
|                                            | 00000572 83C4 04<br>00000575 VEB 16                                | ADD ESP,4<br>JMP SHORT 0000058D           | Copy +               |                   |
|                                            | 00000577 68 58304000<br>00000577 FF15 AC204000<br>00000522 9304 04 | CALL DWORD PTR DS:[4020AC]                | Binary               |                   |
|                                            | 00000585 6A 01<br>00000585 6F15 9C204000                           | PUSH 1<br>COLL DWORD PTR DS+F40209C1      | Search for           |                   |
|                                            | 0000058D 6A 00<br>0000058F E8 6CFEFFF<br>00000594 83C4 04          | CALL 00000400                             | Save file            |                   |

تصویر ۱۶: دو گام اعمال وصله روی فایل و ذخیرهسازی آن روی دیسک

برای اعمال این اصلاحیه، روی قسمتی که اصلاحیه را اعمال کردید کلیک راست کرده و از منوی Copy To Executable گزینه تمامی تغییراتی All Modifications (شماره ۱) را انتخاب کنید. این گزینه تمامی تغییراتی که شما روی حافظه فعال اعمال کردهاید را ذخیره ساخته و یک پنجره جدید باز می کند. در پنجره جدیدی که باز می شود کلیک راست کنید و از گزینه Save File (شماره ۲) را انتخاب کنید و فایل را روی دیسک ذخیره کنید.

نکته : به این نکته توجه کنید، کد موجود در تصویر ۱۲ مشابه کدی است که در تصویر ۱۵ آمده است. با این تفاوت که بجای دستوراالعمل JNZ برای همیشه دستورالعمل NOP که مخفف No Operation است، قرار می گیرد و در پایان فایل اصلاح شده در سامانه ذخیره می شود. شایان ذکر است با قرار دادن دستورالعمل NOP به جای JNZ عملا دستور بررسی کننده (شرطی) حذف می شود و دیگر هر رشته ای به برنامه وارد کنید، برنامه آن رشته را درست فرض کرده و خروجی اصلی را به شما ارائه می دهد.

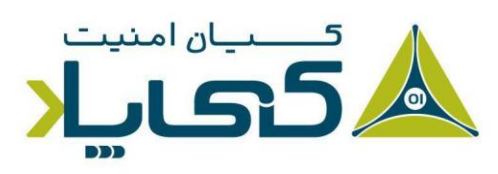

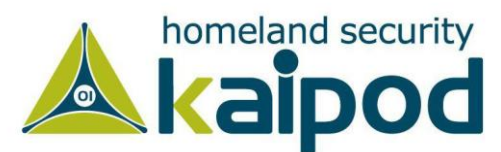

### تجزیه و تحلیل شلکد ۱

دیباگر OllyDBG یک راه ساده برای تحلیل شلکد ارائه میدهد. برای استفاده از این روش، گامهای زیر را دنبال کنید.

- ✓ شلکد را از یک ویرایشگر کدهای هگزادسیمال به clipboard کپی کنید.
- ✓ درون پنجره Memory map یک ناحیه از حافظه که نوع آن Priv باشد، انتخاب کنید. (این حافظه خصوصی است که به یک پروسه اختصاص داده می شود، برخلاف فایل های اجرایی فقط خواندنی که میان چندین پروسه اشتراک گذاشته می شوند.)
- √ روی سطر آن دو بار کلیک کنید تا پنجره ویرایشگر Hex باز شود. بعد از باز شدن آن پنجره می توانید محتویات آن را بررسی کنید. این ناحیه باید با چند صد بایت ۰۰ مقداردهی شده باشند.
- √ بر روی ناحیه انتخابی خود در پنجره Memory Map کلیک راست کرده و سپس از منوی Set Access گزینه Full Access را انتخاب کنید تا به آن ناحیه سطح دسترسی read، write و write ارائه شود.
- ✓ سپس به پنجره Memory dump بازگردید. یک ناحیه بزرگ که با صفر کامل شدهاند، انتخاب
   کرده و روی آن ناحیه انتخابی کلیک راست کنید و از منوی Binary Paste گزینه Binary Paste را
   انتخاب کنید. پس از انتخاب این گزینه شلکد در آن ناحیه انتخابی قرار خواهد گرفت.
- ✓ ثبات EIP را با محل حافظه که آن را تغییر دادهاید بهروزرسانی کنید. (شما میتوانید به راحتی با کلیک راست روی یک دستورالعمل و انتخاب گزینه New Origin Here ثبات EIP را با آن دستورالعمل مقداردهی کنید.)

حال می توانید شلکد را مانند یک برنامه عادی اجرا و دیباگ کنید.

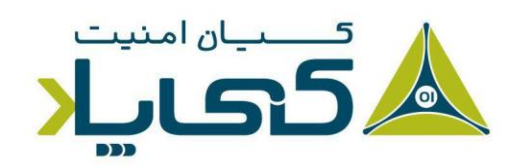

<sup>1</sup> Analyzing Shellcode

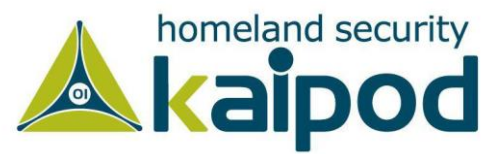

## ویژگیهای کمکی<sup>۱</sup>

دیباگر OllyDBG مکانیزمهای بسیاری برای کمک به تحلیل ارائه میدهد که برخی از آنها در اینجا تشریح شدهاند.

- **View** یا Logging: دیباگر OllyDBG همواره گزارشی از رویدادهای رخ داده برای شما در
   دسترس نگه میدارد. برای دسترسی به آنها میتوانید از منوی View گزینه Log را انخاب کنید.
   این گزینه گزارش ماژولهای اجرایی که به برنامه بارگذاری شدهاند، نقاط توقفی که اجرا شدهاند و
   دیگر اطلاعات مفید را نمایش میدهد. همچنین گزینه Log میتواند در حین تجزیه و تحلیل برای
   کشف برخی از گامهایی که شما برای انجام تحلیل برداشتهاید، بسیار مفید واقع شود.
- ✓ پنجره مشاهدات یا Watches Window: دیباگر OllyDBG به کمک پنجره Watches کنید. این عبارت Watches به شما اجازه میدهد مقادیر یک عبارت را که تولید کردهاید، مشاهده کنید. این عبارت به طور مداوم در این پنجره به روز می شود. شما می توانید از منوی View گزینه Watches به این ویژگی دسترسی بگیرید.
- ✓ برچسب گذاری یا Labeling: همانند IDA Pro در برنامه OllyDBG میتوانید حلقهها و سابروتینها را برچسب گذاری کنید. یک برچسب نام سمبولیک سادهای است که به یک آدرس از برنامه دیباگ شده اختصاص داده میشود. برای قرار دادن یک برچسب در پنجره دیزاسمبلر، روی یک آدرس کلیک راست کرده و گزینه Label را انتخاب کنید. با انتخاب این گزینه پنجرهای نمایش داده خواهد شد که در آن میتوانید برچسب مد نظر خود را وارد کنید. تمامی مراجعات به این مکان از حافظه از این برچسب بجای آدرس استفاده خواهند کرد. تصویر ۹–۱۵ یک مثال از اضافه کردن برچسب اموری ایک به مید.

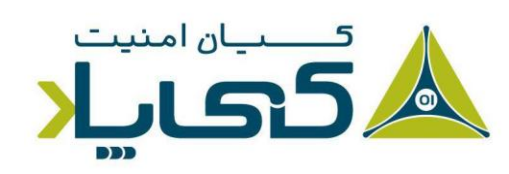

<sup>1</sup> Assistance Features

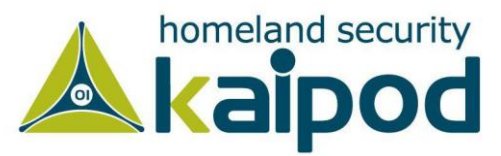

| 00401128 . 8855 D8<br>00401128 . 83C2 01<br>0040112E . 8955 D4                                                                                             | MOV EDX,DWORD PTR SS:[EBP-28]<br>ADD EDX,1<br>MOV DWORD PTR SS:[EBP-2C].EDX                                                                                                    | Change label at 00401131 | x                  |
|----------------------------------------------------------------------------------------------------|----------------------------------------------------------------------------------------------------|--------------------------|--------------------|
| 00401131 > 8845 D8<br>00401134 . 8408<br>00401136 . 884D D3<br>00401139 . 8345 D8 01<br>00401139 . 8345 D8 01<br>0040113D . 807D D3 00<br>00401141 .^75 EE | <pre>MOV EAX,DWORD PTR SS:[EBP-28]<br/>MOV CL,BYTE PTR DS:[EAX]<br/>MOV BYTE PTR SS:[EBP-2D],CL<br/>ADD DWORD PTR SS:[EBP-2B],1<br/>CMP BYTE PTR SS:[EBP-2D],0<br/>↓JNZ SHORT <pre>password.password_loop&gt;</pre></pre> | password_loop            | <b>▼</b><br>Cancel |

تصویر ۱۷: گذاشتن یک برچسب در OllyDBG

## پلاگینهای OllyDBG

دیباگر OllyDBG پلاگینهای بسیاری دارد که برخی از آنها استاندارد هستند و در آن به صورت پیشفرض وجود دارند، اما برخی دیگر از آنها که توسط اشخاص گوناگون نوشته می شوند را می توان از روی محیط اینترنت دانلود کرد. با این حال، می توانید یک مجموعه از بهترین پلاگینهای OllyDBG که برای تحلیل بدافزارها می توانند بسیار مفید واقع شوند را در آدرس (http://goo.gl/a2CkVn) پیدا کنید.

نکته: نوشتن پلاگین در OllyDBG میتواند یک پروسه بسیار خسته کننده باشد. با این حال اگر علاقمند هستید که ویژگیهای دیباگر OllyDBG را توسعه دهید، پیشنهاد میکنیم اسکریپت را با پایتون بنویسید، در قسمت (توسعه دیباگر با قابلیت اسکریپتنویسی) این موضوع را تشریح خواهیم کرد.

### پ**لاگین** OllyDump

پلاگین OllyDump در دیباگر OllyDBG بطور رایجی استفاده می شود، زیرا اجازه می دهد از یک پروسه در حال دیباگ، در قالب یک یک فایل PE نمونه برداری کنیم (آن را ذخیره کنیم). پلاگین OllyDump تلاش می کند پروسه ای که لودر سیستم عامل انجام می دهد، معکوس کند. به هر حال، این پلاگین از حالات جاری بخش های مختلف (odata ،code و غیره) که در حافظه وجود دارند، استفاده می کند. (این پلاگین معمولا برای پروسه Unpacking استفاده می شود که در فصل های بعدی در این مورد بحث خواهیم کرد.) تصویر ۱۸ پنجره OllyDump را نمایش می دهد. هنگام نمونه برداری، می توانید به صورت دستی نقطه ورود

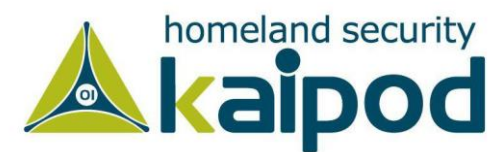

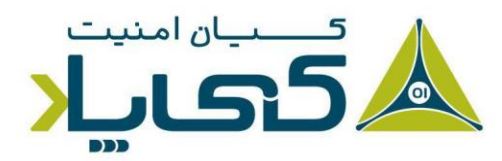

و آفستهای بخشها را تنظیم کنید، گرچه ما پیشنهاد می کنیم بگذارید خود دیباگر OllyDBG به صورت خودکار این کار را انجام بدهد.

| Entry Po              | aress:   <u>20000</u><br>bint:  2155 | -> Modify                                    | 2155                             | Get EIP as OI                                | EP Cancel                                    |
|-----------------------|--------------------------------------|----------------------------------------------|----------------------------------|----------------------------------------------|----------------------------------------------|
| Base of               | Code: 1000                           | Base of                                      | Data: 17000                      |                                              |                                              |
| Fix Ra<br>Section     | w Size & Offse<br>Virtual Size       | t of Dump Image<br>Virtual Offset            | Raw Size                         | Raw Offset                                   | Charactaristics                              |
| text<br>rdata<br>data | 00015AB4<br>00002BEC<br>00002CCC     | 00001000<br>00017000<br>0001A000<br>0001D000 | 00015AB4<br>00002BEC<br>00002CCC | 00001000<br>00017000<br>0001A000<br>0001D000 | 60000020<br>40000040<br>C0000040<br>40000040 |
|                       |                                      |                                              |                                  |                                              |                                              |
|                       |                                      |                                              |                                  |                                              |                                              |

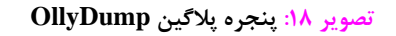

### پلاگین Hide Debugger

پلاگین Hide Debugger تعدادی روش برای مخفی ساختن OllyDBG از شناسایی دیباگرهای مورد استفاده قرار می دهد. بیشتر تجزیه و تحلیل کنندگان بدافزار این پلاگین را بارها اجرا می کنند مخصوصا زمانی که بدافزار از روشهای ضد دیباگ استفاده می کند. این پلاگین شما را در برابر بررسی IsDebuggerPresent، بررسی FindWindow، ترفندهای استثناهای کنترل نشده و اکسپلویت OuputDebugString از شما در دیباگر OllyDBG محافظت می کند (در مورد روشهای ضد دیباگ در فصل هفدهم بحث خواهیم کرد.).

#### پلاگین خط فرمان

پلاگین خط فرمان اجازه میدهد یک دسترسی خط فرمان به دیباگر OllyDBG داشته باشید. همانند دیباگر WinDBG که یک دسترسی خط فرمان به شخص دیباگ کننده ارائه میدهد. با این حال بیشتر کاربران

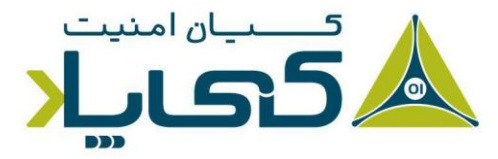

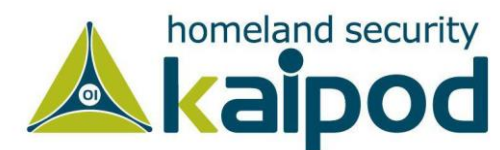

دیباگر OllyDBG از این مزئیت استفاده نمی کنند. (دیباگر WinDBG در فصل بعد مورد بررسی قرار خواهد گرفت.) برای فعال ساختن پنجره Command Line از منوی Plugins سپس Command Line گرفت.) گرفت.) برای فعال ساختن پنجره کنید. جدول ۹–۳ لیست فرامین رایج مورد استفاده در این پلاگین را نمایش می دهد. علاوه بر این فرامین، فرمانهای دیگری وجود دارند که می توانید در فایل راهنمای این پلاگین آنها را به دست آورید.

| Command                     | Function                                    |  |  |
|-----------------------------|---------------------------------------------|--|--|
| BP expression [, condition] | Set software breakpoint                     |  |  |
| BC expression               | Remove breakpoint                           |  |  |
| HW expression               | Set hardware breakpoint on execution        |  |  |
| BPX label                   | Set breakpoint on each call to <i>label</i> |  |  |
| STOP or PAUSE               | Pause execution                             |  |  |
| RUN                         | Run program                                 |  |  |
| G [expression]              | Run until address                           |  |  |
| S                           | Step into                                   |  |  |
| 50                          | Step over                                   |  |  |
| D expression                | Dump memory                                 |  |  |

جدول ۳-۹: فرمانهایی برای استفاده در خط فرمان دیباگر OllyDBG

هنگام دیباگ یک برنامه، در خیلی از مواقع میخواهید هنگامی که اجرای برنامه به تابع خاصی رسید به صورت خودکار متوقف شود تا شما بتوانید پارامترهای ورودی به آن تابع را بررسی کنید. در این موقعیت، میتوانید با استفاده از پلاگین خط فرمان OllyDBG به سادگی یک نقطه توقف در ابتدای تابع مد نظر خودتان تنظیم کنید تا برنامه پس از رسیدن به آن نقطه به صورت خودکار متوقف شود.

در مثال آورده شده در تصویر ۱۲–۹، ما یک قطعه کد از بدافزار با رشتههای مبهم سازی شده داریم که به آن bp تابع gethostbyname وارد شده است. همان طور که در تصویر نمایش داده شده است، فرمان get gethostbyname را در قسمت خط فرمان دیباگر اجرا کرده ایم که یک نقطه توقف در ابتدای آن تابع قرار بدهد. پس از متوقف شدن برنامه می توانید به پارامترهای آن نگاه کنید، در این مثال ما نام میزبان را مشاهده می کنیم که قصد دارد malwareanalysisbook.com

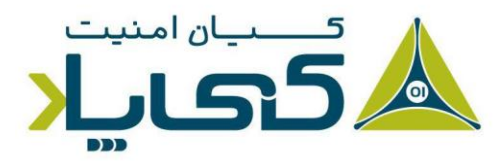

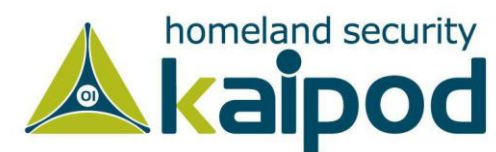

| C CPU - main thread, module WS2_32                                                                                                    |          |                                                      |                                                                                                    | _ <b>_ _ _ _</b>            |
|----------------------------------------------------------------------------------------------------|----------|------------------------------------------------------|----------------------------------------------------------------------------------------------------|-----------------------------|
| 71034504         88FF         MOU EDI,EDI           711844706         55         PUSH EBP           71484707         88EC         MOV EDP,ESP           71484709         81EC 14020000         SUB ESP,214           714847DF         41 344080C71         MOV EAX,DWORD PTR DS:[718C4034]           718847E4         53         PUSH ESI           718847E5         56         PUSH ESI           PCommand line         2 | <b>▲</b> | Reg<br>EAX<br>EDX<br>EDX<br>EBX<br>EBP<br>ESI<br>EDI | sisters (FPU)<br><pre>     FFFFFFFF     00352D9A ASCII "malwareanalysisb     00352D9A ASCII "malwareanalysisb     7C80ABC1 kernel32.GetProcessHeap     0012FF60     00000002     00000002     00000002     00000002 </pre> | < <<br>ook.com"<br>ook.com" |
| bp gethostbyname                                                                                                    | 11       | EIP                                                  | 9 71AB4FD4 WS2_32.gethostbyname                                                                                                    |                             |
| bp gethostbyname                                                                                                    |          | CP92500                                              | 0 ES 0023 32bit 0(FFFFFFFF)<br>1 CS 001B 32bit 0(FFFFFFFF)<br>3 SS 0023 32bit 0(FFFFFFFF)<br>4 DS 0023 32bit 0(FFFFFFFF)<br>5 S 0028 32bit 7FFDE000(FFF)<br>5 S 0000 NULL                                                  |                             |

تصویر ۱۹: استفاده از خط فرمان برای قرار دادن یک نقطه توقف سریع

### نشانه گذاری ۱

پلاگین نشانه گذاری یا به اصطلاح Bookmark به صورت پیش فرض در OllyDBG وجود دارد. این پلاگین شما را قادر می سازد روی محل های حافظه نشانه گذاری کنید. با انجام این کار می توانید به سادگی به محل های مختلف حافظه بدون آنکه آدرس های آن را حفظ کنید، دسترسی بگیرید. برای افزودن یک نشانه به یک آدرس از حافظه کافی است در پنجره دیزاسمبلر روی آدرس مد نظر خود راست کلیک کرده و منوی Bookmark گزینه Bookmark را انتخاب کنید. پس از انتخاب این گزینه آدرس مورد نظر شما نشانه گذاری می شود و شما می توانید با رفتن به منوی Plugins و سپس Bookmarks و انتخاب گزینه Bookmarks نشانه هایی که روی حافظه گذاشته اید را مشاهده کنید.

نکته: در این قسمت کلمه Bookmark را به نشانه گذاری برگردانده ایم که با اصل معنی آن بسیار متفاوت است. معنی کلمه Bookmark در فرهنگ لغت به معنای بین کتاب ترجمه شده است، که برگرداندن این جمله لاتین به همچین معنی می تواند بسیار محتوای ترجمه شده را گنگ و نامفهوم کند. لذا برای این که بتوانیم کاربرد این ویژگی را به شخص خواننده به درستی برسانیم از واژه نشانه گذاری استفاده کرده ایم.

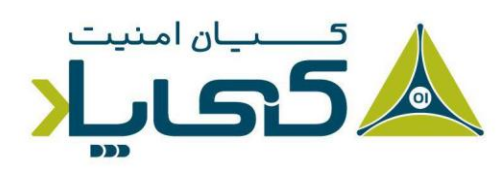

<sup>1</sup> Bookmark

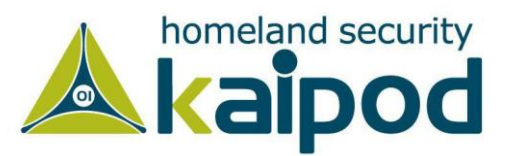

### توسعه ديباگر با قابليت اسكريپتنويسي

از آنجایکه پلاگینهای دیباگر OllyDBG به کتابخانههای پیوندی پویا کامپایل شدهاند، ایجاد و یا اصلاح یک پلاگین به یک پروسه پیچیده تبدیل شده است. بنابراین، هنگام توسعه ویژگیهای دیباگر، ما ImmDBG را به خدمت می گیرم که از پایتون استفاده می کند و یک مجموعه API ساده برای توسعه مقاصدمان به ما ارائه می دهد. رابطهای برنامهنویسی کاربردی<sup>۱</sup> پایتون ImmDBG شامل بسیاری از امکانات و توابع مفیدی برای ما می شود. به عنوان مثال، شما می توانید اسکریپت خود را به منظور ایجاد جدولهای سفارشی، گرافها و رابطها در دیباگر OllyDBG توسعه دهید.

با این حال، دلایل مهم نوشتن اسکریپت برای تجزیه و تحلیل بدافزار شامل مهار روشهای ضد دیباگ، هوک خطی توابع و مشاهده پارامترهای ورودی به تابع است. دلایل بیشتر را میتوانید در اینترنت پیدا کنید. رایجترین نوع اسکرپیت نوشته شده با پایتون برای ImmDBG با نام pyCommands شناخته میشود. این ابزار، یک نوع اسکریپت با زبان پایتون است که در محلی که JmmDBG نصب شده است در پوشه یک نوع اسکریپت با زبان پایتون است که در محلی که pyCommands نصب شده است در پوشه و از قسمت pyCommands قرار دارد. پس از این که شما یک اسکریپت نوشتید، باید آن را در این پوشه کپی کنید و از قسمت pyCommands دستورالعمل (!) آن را اجرا کنید. برای مشاهده یک لیست موجود pyCommands دستورالعمل میا و اورد کنید و etter را بفشارید. در تصویر آورده شده در زیر خروجی این دستورالعمل نمایش داده شده است.

نکته: در این قسمت منظور ما از ImmDBG همان دیباگر Immunity است که در فصول گذشته در مورد آن بحث کردیم و گفتیم که این دیباگر نسخه بهبود یافته OllyDBG است که دارای ساختار پیشرفته و ظاهری کاربر پسند است.

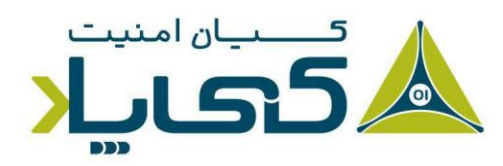

<sup>1</sup> API

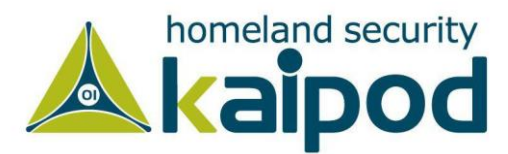

| ddress           | Message                                                |
|------------------|--------------------------------------------------------|
|                  | Immunity Debugger 1.83.0.0 : Anticonstitutionnellement |
|                  | Need support? visit http://forum.immunityinc.com/      |
| OBADF OOD        | List of available PyCommands                           |
| <b>OBADF OOD</b> | * acrocache.py                                         |
| <b>OBADF OOD</b> | * activex.py                                           |
| <b>OBADF OOD</b> | * apitrace.py                                          |
| <b>OBADF OOD</b> | * bpxep.py                                             |
| <b>OBADF OOD</b> | * chunkanalyzehook.py                                  |
| <b>OBADF OOD</b> | * cmpmem.py                                            |
| <b>OBADF OOD</b> | * dependencies.py                                      |
| <b>OBADF OOD</b> | * deplibtest.py                                        |
| <b>OBADF OOD</b> | * finder.py                                            |
| <b>OBADFOOD</b>  | * findpivot.py                                         |
| <b>OBADF OOD</b> | * find gadget.py                                       |
| <b>OBADF OOD</b> | * qadgets.py                                           |
| <b>OBADFOOD</b>  | * gadgets db.py                                        |
| liet             |                                                        |

تصویر ۲۰: اسکریپتهای پایتون ImmDBG

اسکریپتهای pyCommands شامل ساختار زیر می شود. یعنی شما برای نگارش یک اسکریپت به زبان پایتون که بتوان آن را در دیباگر ImmDBG مورد استفاده قرار داد باید از ساختار زیر تبعیت کنید.

- ✓ در ابتدای کد اسکریپت (همانند دیگر اسکرپیتهای پایتون) میتوانید با استفاده از دستور import
   یک تعداد ماژول پایتون را به اسکریپت خود وارد کنید، همچنین برای دسترسی به ویژگیها و
   قابلیتهای ارائه شده دیباگر ImmDBGماژولهای immlib یا immutils را میتوانید به
   اسکریپت خود وارد کنید.
- ✓ همچنین این اسکریپت همانند دیگر کدها دارای یک تابع اصلی (Main Function) است که پارامترهای خط فرمان را میخواند و آنها را به اسکریپت عبور میدهد.
- ✓ در پایان کد هر تابع اسکریپت یک دستورالعمل return قرار می گیرد که یک پیام را به خروجی ارسال می کند. زمانی که هر تابع اسکریپت عملیاتی خود را به اتمام می رساند، نوار وضعیت دیباگر اصلی با آن رشته به روز رسانی می شود.

کد موجود در لیست ۳ یک اسکریپت ساده PyCommand را نمایش میدهد. از این اسکریپت میتوان برای جلوگیری از پاک شدن فایلی توسط بدافزار از روی سامانه استفاده کرد.

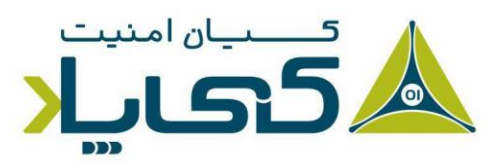

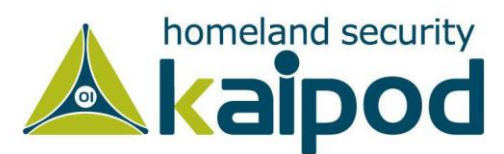

```
import immlib
```

```
def Patch_DeleteFileA(imm): @
    delfileAddress = imm.getAddress("kernel32.DeleteFileA")
    if (delfileAddress <= 0):
        imm.log("No DeleteFile to patch")
        return
    imm.log("Patching DeleteFileA")
    patch = imm.assemble("XOR EAX, EAX \n Ret 4") ③
    imm.writeMemory(delfileAddress, patch)

def main(args): ①
    imm = immlib.Debugger()
    Patch_DeleteFileA(imm)
    return "DeleteFileA is patched..."</pre>
```

لیست ۳: اسکریپت PyCommand برای جلوگیری از پاک شدن فایل

بدافزارها اغلب برای حذف فایل ها از روی سامانه تابع PyCommand را فراخوانی می کنند. بنابراین اگر شما این اسکریپت را با نام myscript.py در مسیر PyCommand ذخیره کنید و با دستور myscript. آن را در دیباگر OllyDBG اجرا کنید، اسکریپت تابع DeleteFileA را مهار خواهد کرد و آن را غیرقابل استفاده می کند. متد اصلی تعریف شده در (شماره ۱) تابع Patch\_DeleteFileA را فراخوانی می کند. این getAddress دمی کند. متد اصلی تعریف شده است که آدرس تابع DeleteFileA را با فراخوانی تابع getAddress بازگشت می دهد. هنگامی که ما آدرس آن محل را داشته باشیم، می توانیم تابع را با آدرس خود بازنویسی کنیم. با این حال، ما آن را با کد آورده شده در (شماره ۳) مهار می کنیم. این کد ثبات EAX را با • تنظیم می کند و از فراخوانی DeleteFileA باز می گردد. این وصله موجب می شود تابع DeleteFile همیشه در پاک کردن از فراخوانی deleteFileA باز می گردد. این وصله موجب می شود تابع ما با آدرس خود بازنویسی کنیم. کند.

نکته : برای اطلاعات بیشتر درباره نوشتن اسکریپتهای پایتون می توانید کتاب Gray Hat Python نوشته Justin Seitz را مورد مطالعه قرار بدهید.

نتيجه گيري

دیباگر OllyDBG معروفترین دیباگر در سطح کاربر برای تحلیل بدافزار میباشد. این دیباگر دارای ویژگیهای بسیاری است که در انجام تجزیه و تحلیل دینامیک به شخص تحلیلگر کمکهای شایانی میکند. همان طور

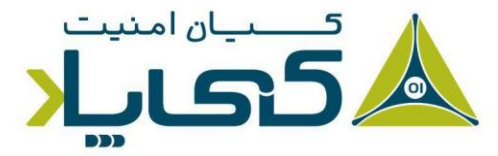

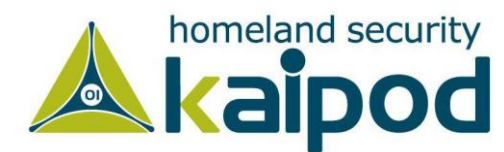

هم که در این فصل مشاهده کردید، دیباگر OllyDBG دارای یک رابط کاربری بسیار غنی است که در آن اطلاعات بسیاری درباره بدافزار به تحلیلگر ارائه میدهد.

به عنوان مثال، پنجره Memory Map یک راه عالی برای مشاهده چگونه قرار گیری برنامه در حافظه و مشاهده تمامی بخشهای بدافزار به شمار میرود. همچنین انواع مختلف نقاط توقف موجود در دیباگر OllyDBG، از جمله نقاط توقف شرطی که میتوانند برای متوقف کردن برنامه هنگامی که به یک ناحیه خاصی از حافظه دسترسی می گیرد یا پارامتر خاصی از تابع را فراخوانی می کند، بسیار مفید واقع شوند.

دیباگر OllyDBG میتواند دستورالعملهای یک فایل باینری در حال اجرا را به منظور نشان دادن وضعیتی که در حالت معمولی ممکن است، رخ ندهد اصلاح کند. همچنین شما میتوانید تمامی تغییراتی اعمالی خودتان روی فایل باینری را در قالب یک فایل اصلاح شده جدید روی دیسک سخت ذخیره کنید. همچنین میتوانید با استفاده از نوشتن اسکریپتها و پلاگینها ویژگیهای دیباگر را توسعه دهید که همین به خودی خود ویژگی بسیار قدرتمندی است.

با این که دیباگر OllyDBG مشهورترین دیباگر سطح کاربر است، اما ما در قسمت بعدی به یکی دیگر از دیباگرهای مشهور سطح کرنل که WinDBG نام دارد، خواهیم پرداخت. از آنجایی که دیباگر OllyDBG نمی تواند بدافزارهای در حالت کرنل از قبیل روت کیتها و درایورهای راهانداز را دیباگ کند، شما برای تجزیه و تحلیل دینامیک آنها باید با دیباگر WinDBG آشنا شوید.

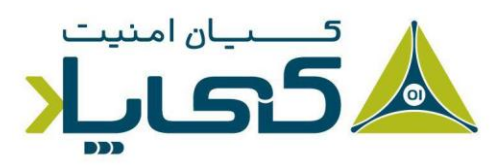

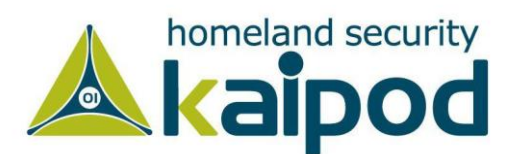

# آزمایشگاه ششم

## أزمایش ۱-۹

فایل Lab 09-01.exe را با استفاده از OllyDBG و IDA Pro به منظور پاسخ به سوالهای آورده شده در زیر تحلیل کنید. این بدافزار در فصل سه با روش تجزیه و تحلیل استاتیک ساده و پویا تحلیل شده بود.

#### سوالات :

- . چه کاری باید انجام دهیم تا بدافزار خودش را نصب کند؟
- ۲. گزینههای خط فرمان این برنامه چیست و چه کلمه عبوری نیاز دارد؟
- ۳. چه کاری می توان برای اصلاح این بدافزار در OllyDBG انجام داد، به طوری که نیاز به هیج کلمه عبوری نداشته باشد.
  - ۴. نشانههای مبتنی بر میزبان این بدافزار چیست؟
  - . اقدامات مختلفی که از طریق شبکه میتوان به این بدافزار، دستور انجام آنها را داد چیست؟
    - ۶. آیا هیچ نشانه مبتنی بر شبکه برای این بدافزار وجود دارد؟

## آزمایش ۲-۹

فایل Lab09-02.exe را با استفاده از OllyDBG برای پاسخ به سوالات زیر تحلیل کنید.

#### سوالات:

- ۰. چه رشتههایی را به صورت استاتیک در فایل باینری مشاهده میکنید؟
  - ۲. چه اتفاقی رخ میدهد هنگامی که این بدافزار را اجرا می کنید؟
- ۳. چه کاری باید انجام دهیم تا این فایل پیلود مخرب خودش را اجرا کند؟

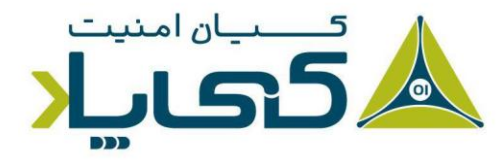

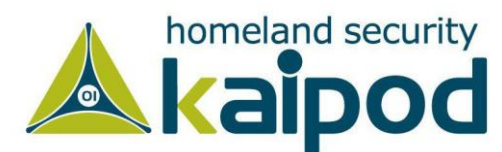

- ۴. در آدرس 0x00401133 چه اتفاقی رخ میدهد؟
- ۵. چه پارامترهایی به سابروتین موجود در آدرس 0x00401089 عبور داده می شود؟
  - ۶. چه نام دامنهای این بدافزار مورد استفاده قرار میدهد؟
  - . چه روتین رمزنگاری برای مبهمسازی نام دامنه استفاده شده است؟
- ۸. اهمیت فراخوانی تابع CreateProccessA در آدرس 0x0040106E چیست؟

## آزمایش ۳-۹

فایل Lab09-03.exe را با استفاده از OllyDBG و IDA Pro تحلیل کنید. این بدافزار سه کتابخانه وایل عبوندی پویا (DLL3.dll، DLL2.dll، DLL3.dll) را بارگذاری می کند که همه آن ها برای پاسخگویی به یک محل مشابه در حافظه بارگذاری می شوند. بنابراین، هنگام مشاهده این کتابخانه های پیوندی پویا در OllyDBG در مقابل OD Pro ممکن است کد در حافظه های مختلف نمایش داده شود. هدف از اینازمایشگاه این استفاده از OllyDBG و OllyDBG را بارگذاری می کند که همه آن ها برای پاسخگویی به پیوندی پویا در یک محل مشابه در حافظه بارگذاری می شوند. بنابراین، هنگام مشاهده این کتابخانه های پیوندی پویا در OllyDBG در مقابل OD Pro ممکن است کد در حافظه های مختلف نمایش داده شود. هدف از این آزمایشگاه این است، هنگامی که در دیباگر OllyDBG به دنبال کدی هستید بتوانید محل درست آن را در IDA Pro

#### سوالات

- . چه کتابخانه های پیوندی پویایی به فایل Lab09-03.exe وارد شدهاند؟
- ۲. آدرس پایه درخواست شده توسط DLL2.dll ، DLL1.dll و DLL3.dll چه هستند؟
- ۳. هنگامی که از OllyDBG برای دیباگ Lab09-03.exeاستفاده می کنید، چه آدرسهای . پایهای به DLL2.dll ،DLL1.dll اختصاص داده می شود؟
- ۴. هنگامی که فایل Lab09-03.exe تابعی را از DLL1.dll فراخوانی می کند، این تابع ورودی چه کاری انجام می دهد؟
- ۵. هنگامی که Lab09-03.exe تابع WriteFile را فراخوانی می کند، نام فایلی که این تابع روی دیسک سخت مینویسد چیست؟
- ۶. هنگامی که Lab09-03.exe یک Job را با استفاده از NetScheduleJobAdd ایجاد می کند، از کجا برای پارامتر دوم داده دریافت می کند؟

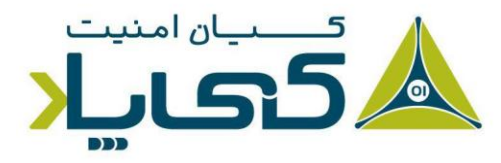

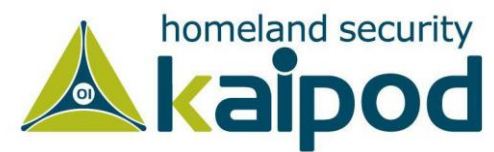

- <sup>۷</sup>. هنگام اجرا یا دیباگ برنامه، مشاهده خواهید کرد برنامه سه قطعه داده سری در خروجی چاپ
   DLL 2 mystery data 2 ،DLL 1 mystery data 1 و DLL 3 می کنند. آنها Mystery data 3 چه هستند؟
- ۸. چگونه میتوانید DLL2.dll را به درون دیزاسمبلر IDA Pro بارگذاری کنید، بطوریکه آدرس بارگذاری توسط OllyDBG با آن مطابقت کند؟

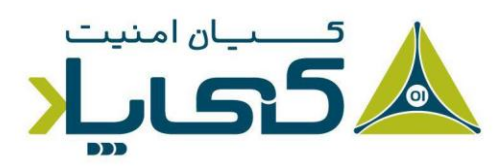

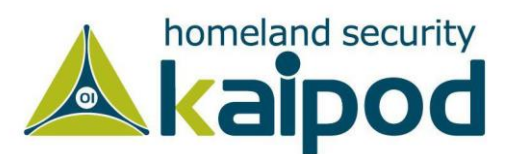